# univcoop マイポータル

## 登録の流れ

【生協加入登録前に生協の EC サイトをご利用される方】 【手書き加入申込書でメールアドレスを登録していない方】

## (手続き方法マニュアル⑤)

### - 対象者 -

加入手続きをされていない方で EC サイトを利用される方 手書き加入申込書でメールアドレスを登録していない学生・教職員(加入日不問)

Ver3.1 (2024/7/26 更新)

# 目次

| 1. | ご登録いただく前に                       |
|----|---------------------------------|
| 2. | 共通手順                            |
|    | univcoop マイポータル サインアップ <u>4</u> |
|    | パスワード設定 <u>15</u>               |
| з. | 生協加入登録前に生協の EC サイトをご利用される方      |
|    | EC サイトログイン <u>22</u>            |
| 4. | 手書き加入申込書でメールアドレスを登録していない方       |
|    | 1 大学生協アプリ(公式)ダウンロード <u>39</u>   |
|    | 2 大学生協アプリ(公式)サインイン <u>40</u>    |
|    | 3 大学生協電子マネー登録 <u>45</u>         |
|    |                                 |

⇒加入申込の際にメールアドレスを登録していないため、

必ず生協店舗にてメールアドレスを登録してから「univcoop マイポータル サインア ップ」(P.4) へ進んでください

# 【生協加入登録前に生協の EC サイトをご利用される方】 $\Rightarrow$ 「univcoop マイポータル サインアップ」(P.4) へ進んでください

## ① univcoop マイポータルヘアクセス

#### URL : <u>https://krm-system.powerappsportals.com/</u>

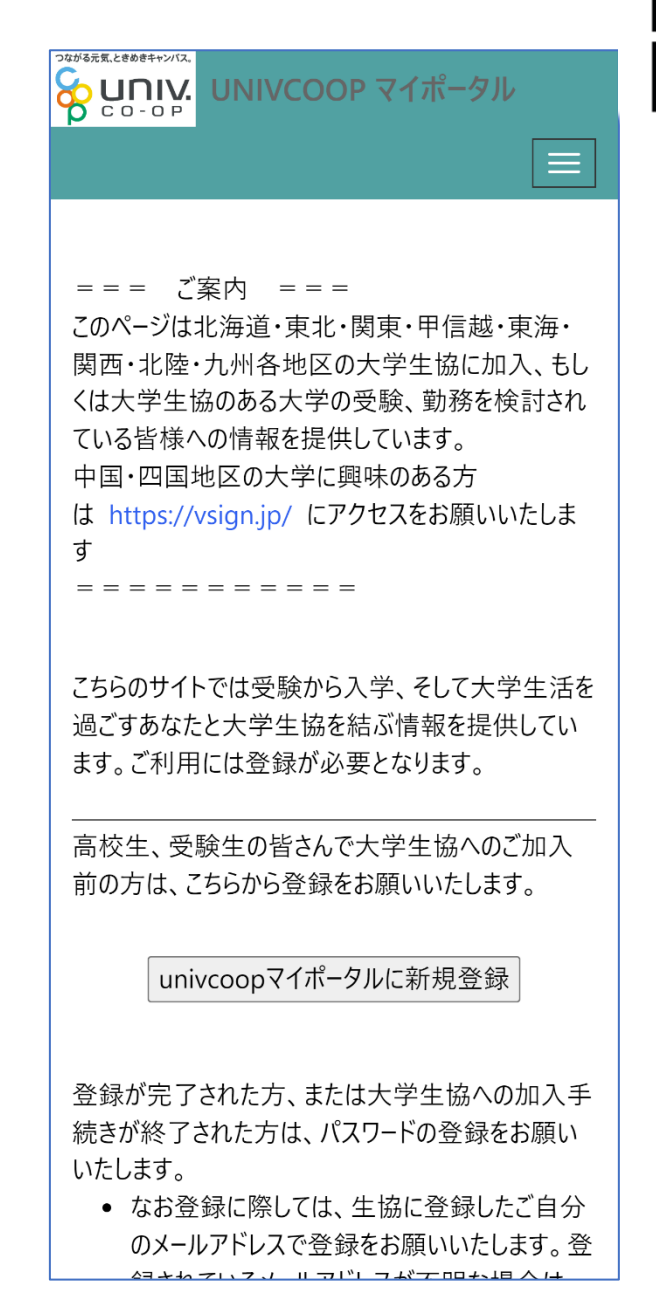

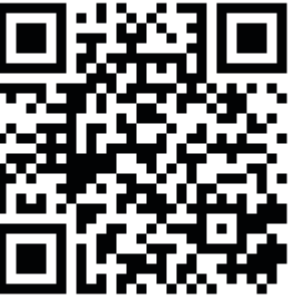

### ②「univcoop マイポータルに新規登録」を選択

高校生、受験生の皆さんで大学生協へのご加入 前の方は、こちらから登録をお願いいたします。 univcoopマイポータルに新規登録 登録が完了された方、または大学生協への加入手 続きが終了された方は、パスワードの登録をお願い いたします。 なお登録に際しては、生協に登録したご自分 のメールアドレスで登録をお願いいたします。登 録されているメールアドレスが不明な場合は、 生協店舗でご確認をお願いいたします。 パスワードの登録 パスワードの登録が完了された方は、右上のメニュー から「サインイン」を選択し、ご登録されているメールア ドレスとパスワードでunivcoopマイポータルをご利用 いただけます。 生協加入時、またはunicoopマイポータルへ のご登録時にメールアドレス認証を行いました が、初回サインイン時にもあらためてメールアド レスの認証を行いますのでご容赦ください。 また、初回サインイン時に多要素認証用の電 話番号の登録が必要となります。認証は SMSもしくは音声通話で行いますので、お手 元に携帯電話等をご用意してからサインインを お願いいたします。

### ③メールアドレス登録画面へ遷移後、

## スクロールしてメールアドレスと生年月日を入力

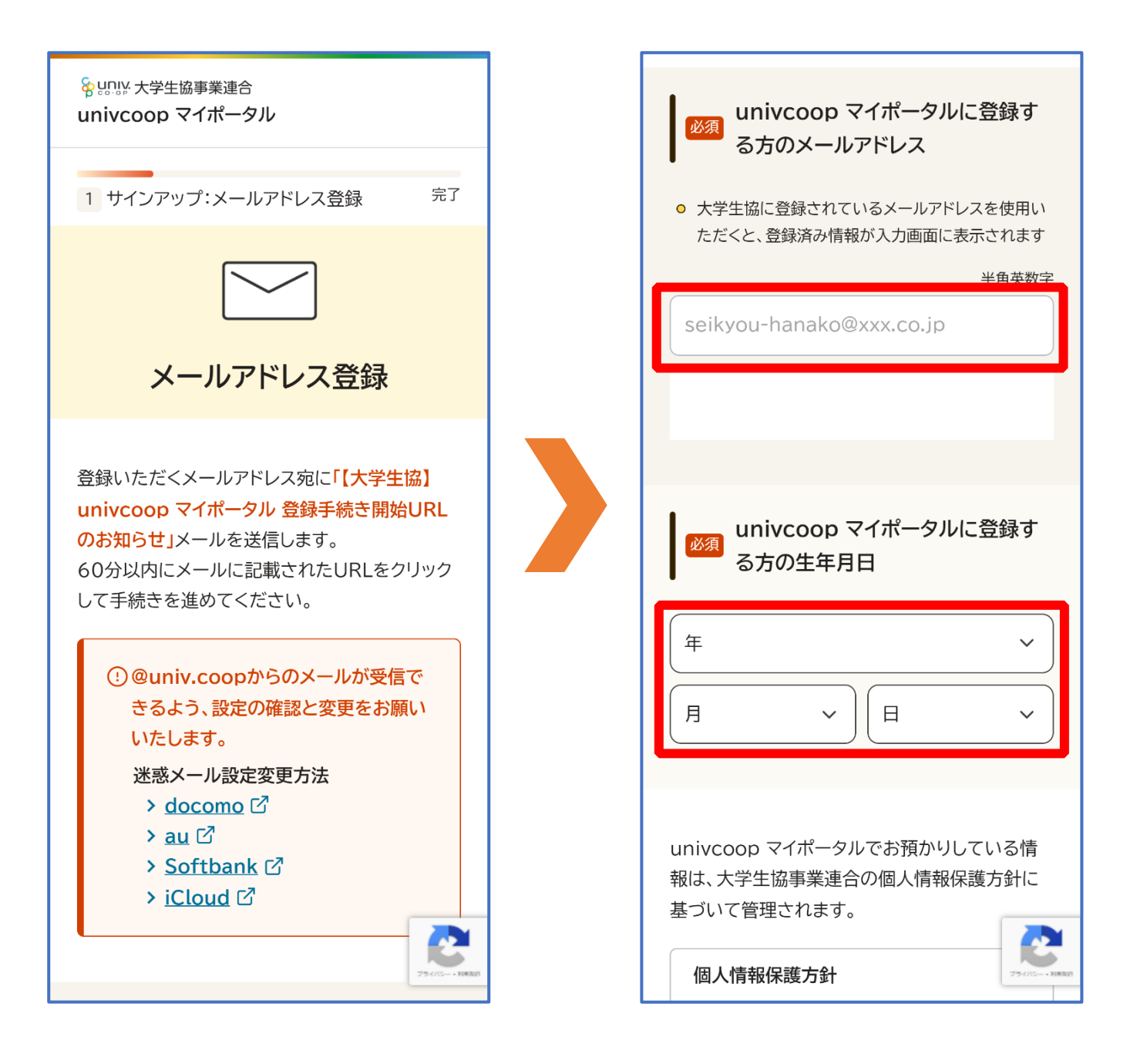

## ④「メールアドレスを登録する」を選択

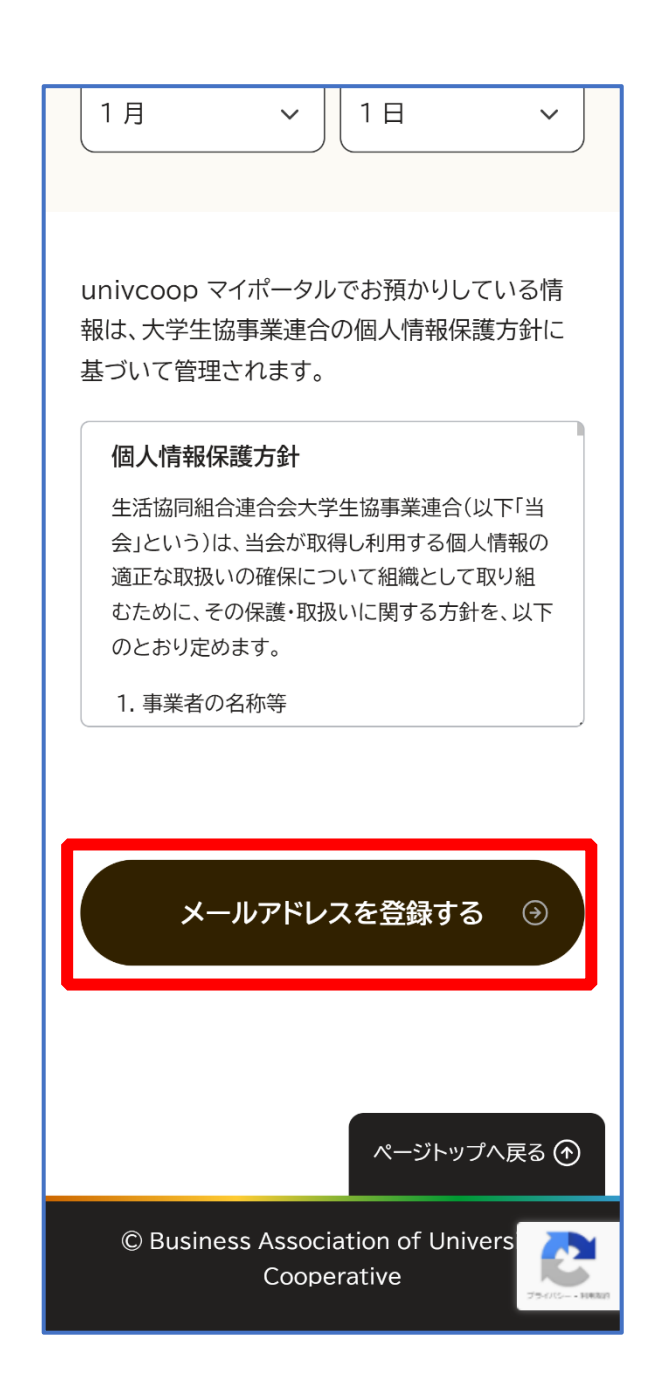

p. 7

## ⑤以下の画面に遷移したら受信したメールを確認する

『件名:【大学生協】 univcoop マイポータル 登録手続き開始 URL のお知らせ』

| 2 サインアップ:メールアドレス登録完了 <sup>完了</sup>                                                                                           |
|----------------------------------------------------------------------------------------------------|
|                                                                                                    |
| メールアドレス登録完了                                                                                                    |
| 登録いただいたメールアドレスへ、サインア<br>ップを進めるためのURLを送信しました。                                                                                 |
| <ul> <li>①『【大学生協】univcoop マイポータル</li> <li>登録手続き開始URLのお知らせ』メー</li> <li>ルに記載してあるURLをクリックして、</li> <li>サインアップを進めてください</li> </ul> |
| ・メールを受信されたら60分以内に手続きを開始してください                                                                                                |
| <ul> <li>メールが届かない方はご確認ください</li> <li>迷惑メールフォルダに振り分けられていませんか?</li> </ul>                                                       |
| ● 迷惑メールを受信しない設定になっていませんか?                                                                                                    |

## ⑥ メール本文にある URL を選択

| 【大学生協】univcoopマイポータル 登録手 ( ↓) 昼<br>続き開始URLのお知らせ  FLAT ×                                                |
|----------------------------------------------------------------------------------------------------|
| <b>univcoop マイポータル</b> <krm-myportal (5="" 10:38="" :<br="" ∽="" ②="" ☆="" 時間前)="">To ▼</krm-myportal> |
| 本メールアドレスで、univcoopマイポータルの登録手続きを進めていただけます。<br>以下のURLを押下して、登録画面へお進みください。                                 |
| ※URLの有効期限は、発行後1時間です<br>▼△▼△▼<br><u>https://</u><br>▼△▼△▼                                               |
| 【メールアドレス登録で入力頂いた内容】<br>●手続きをする方のメールアドレス<br>●手続きをする方の生年月日                                               |
|                                                                                                    |
| ※このメールに心当たりのない方は、恐れ入りますが破棄をしてください<br>※このメールアドレスは送信専用です。返信はできません<br>                                    |
| <br>Univcoopマイポータル<br>このメールに関するお問い合わせは、各大学の大学生協にお願いいたします。                                              |

## ⑦登録情報入力画面の各項目を入力する

| <mark> 静いい</mark> 大学生協事業連合<br>univcoop マイポータル |
|-----------------------------------------------|
| 3 サインアップ:登録情報入力 完了                            |
| 登録情報入力                                        |
| 必須項目をすべて入力し、「入力内容を確認する」<br>を押下してください。         |
| ◎須 登録者メールアドレス                                 |
| ● 手続き完了後に加入Webシステムから完了通知を<br>送信します。           |
| 半角英数字                                         |
|                                               |
|                                               |
| 1 221 登録者の生年日日                                |

※大学生協へ登録済の方は入力欄に情報が記載されています。 修正や必須項目に抜けがある場合は入力してください。

## ⑧全ての必須項目を入力後、「入力内容を確認する」を選択

| 学生協の情報取得やECサイトの利用が可能になり<br>ます。                      |
|-----------------------------------------------------|
|                                                     |
| <u>一覧から選択</u>                                       |
| 任意 備考(連絡事項)                                         |
| 連絡事項があれば入力してください。                                   |
|                                                     |
|                                                     |
|                                                     |
| 入力内容を確認する 🛛 🕤                                       |
|                                                     |
| ページトップへ戻る 🔿                                         |
| © Business Association of University<br>Cooperative |

## ⑨登録者情報に不備がないか確認する

| ទ <mark>ៃ ម្លាអ្</mark> រ 大学生協事業連合<br>univcoop マイポータル           |
|-----------------------------------------------------------------|
| 4 サインアップ:登録情報確認 完了                                              |
| 登録情報確認                                                          |
| 以下の内容で登録をします。よろしければ<br>「univcoop マイポータルにサインアップす<br>る」を押下してください。 |
| 登録者情報<br>                                                       |
| 登録者メールアドレス                                                      |
| 登録者の生年月日                                                        |

## ①「univcoop マイポータルにサインアップする」を選択

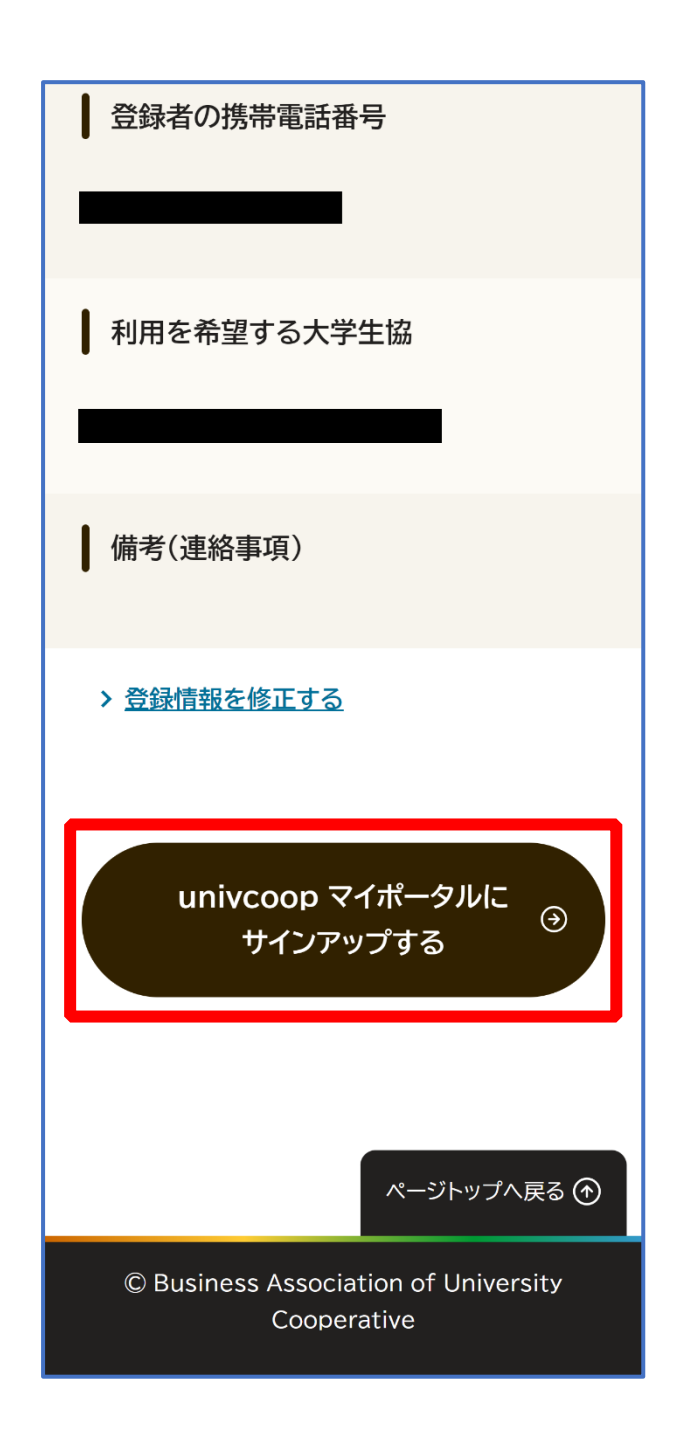

## ⑪ 以下の画面に遷移したらサインアップ完了

【パスワード設定】(P.15)へ進む

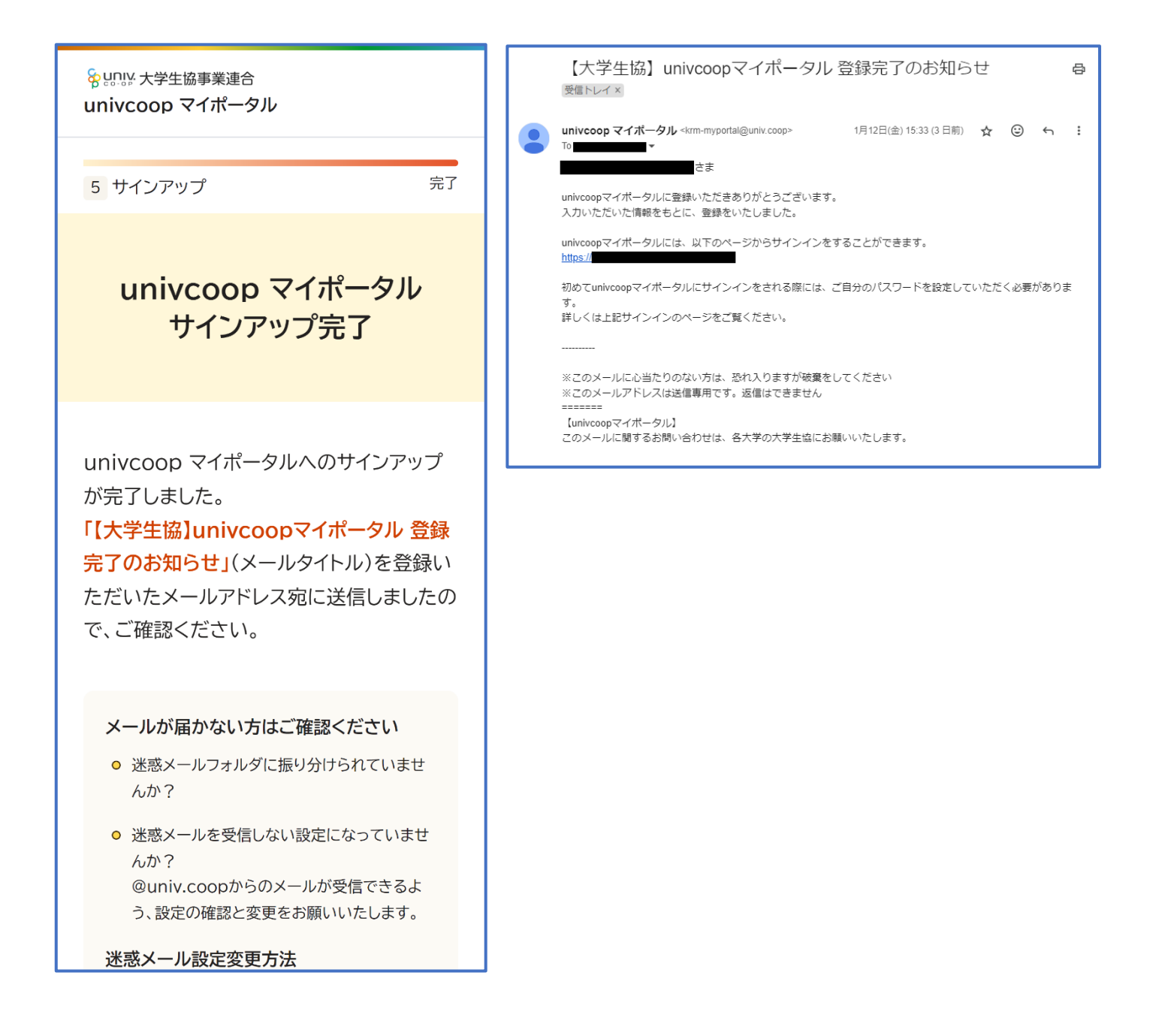

※『件名:【大学生協】univcoop マイポータル登録完了のお知らせ』のメールが届きます。

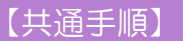

パスワード設定

① univcoop マイポータルヘアクセスして

「パスワードの登録」を選択する

URL: <u>https://krm-system.powerappsportals.com/</u>

※「univcoop マイポータルサインアップ完了」画面のリンクや、 サインアップ後に受信した以下のメールからもアクセスできます。

| 迷惑メール設定変更方法                                                                                                    | 【大学生協】univcoopマイポータル 登録完了のお知らせ 日<br><sup>受信トレイメ</sup> |  |  |
|----------------------------------------------------------------------------------------------------|-------------------------------------------------------|--|--|
| > <u>docomo</u> C<br>> <u>au</u> C<br>> <u>Softbank</u> C<br>> <u>iCloud</u> C<br>> <u>登録情報の確認・変更:univcoop マイポ</u><br><u>-タル</u> C                                                  | P (12日(金) 15.33 (3 日朝) ☆ ②                            |  |  |
| wnivcoopマイポータル                                                                                                    | ホーム   サインイン                                           |  |  |
| = = = ご案内 = = =<br>このページは北海道・東北・関東・甲信越・東海・関西・北陸・九州各地[<br>への情報を提供しています。<br>中国・四国地区の大学に興味のある方は https://vsign.jp/ にアクセス:<br>= = = = = = = = = =                                        | 区の大学生協に加入、もしくは大学生協のある大学の受験、勤務を検討されている皆様<br>をお願いいたします  |  |  |
| こちらのサイトでは受験から入学、そして大学生活を過ごすあなたと大学生                                                                                                    | =協を結ぶ情報を提供しています。ご利用には登録が必要となります。                      |  |  |
|                                                                                                    | 高校生、受験生の皆さんで大学生協へのご加入前の方は、こちらから登録をお願いいたします。           |  |  |
| univcoopマイポータルに新規登録                                                                                                    |                                                       |  |  |
| 登録が完了された方、または大学生協への加入手続きが終了された方は、以下の手順でお進みください。<br>• パスワードの登録がお済みでない方は、こちらからパスワードの登録をお願いいたします。なお登録に際しては、生協に登録したご自分のメールアドレスで登録をお<br>願いいたします。登録されているメールアドレスが不明な場合は、生協店舗でご確認をお願いいたします。 |                                                       |  |  |
|                                                                                                    | パスワードの登録                                              |  |  |

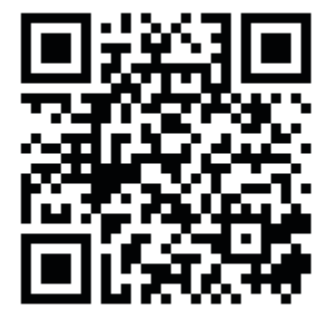

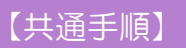

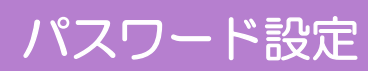

## ② メールアドレスを入力して「確認コードを送信」を選択

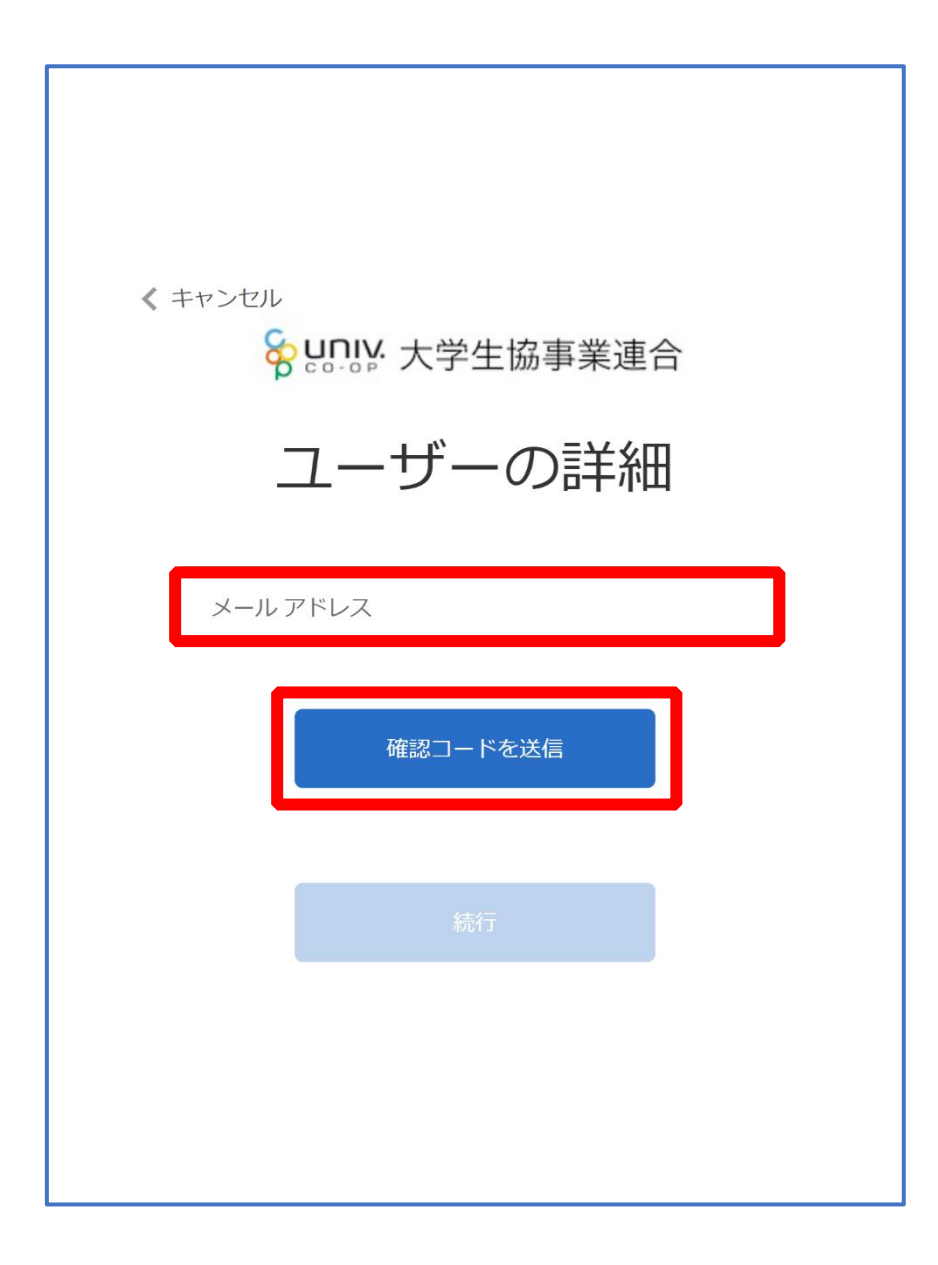

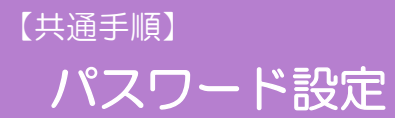

## ③入力したメールアドレス宛に送信されたパスコードを入力

| < キャンセル                                          |
|--------------------------------------------------|
| Sunny 大学生協事業連合                                   |
| ユーザーの詳細                                          |
| 受信トレイに確認コードが送信されました。以下の入力ボッ<br>クスにコードをコピーしてください。 |
|                                                  |
| 516894                                           |
| コードの確認新しいコードを送信                                  |
| 続行                                               |
|                                                  |
|                                                  |

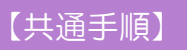

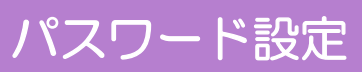

## ④「コードの確認」を選択

| < キャンセル                                          |
|--------------------------------------------------|
| Sunny:大学生協事業連合                                   |
| ユーザーの詳細                                          |
| 受信トレイに確認コードが送信されました。以下の入力ボッ<br>クスにコードをコピーしてください。 |
|                                                  |
| 516894                                           |
| コードの確認新しいコードを送信                                  |
| 続行                                               |
|                                                  |

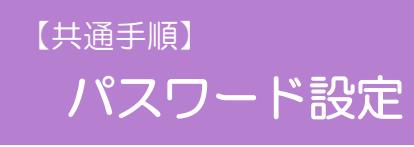

## ⑤「続行」を選択

| < キャンセル<br>谷 キャンセル<br>、<br>、<br>、<br>、<br>、<br>、<br>、<br>、<br>、<br>、<br>、<br>、<br>、 |
|-------------------------------------------------------------------------------------|
| ユーザーの詳細                                                                             |
| メール アドレスが確認できました。次に進んでください。                                                         |
| 統行                                                                                  |
|                                                                                     |

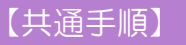

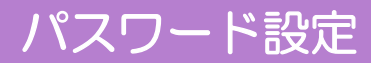

## ⑥パスワードを入力し、「続行」を選択

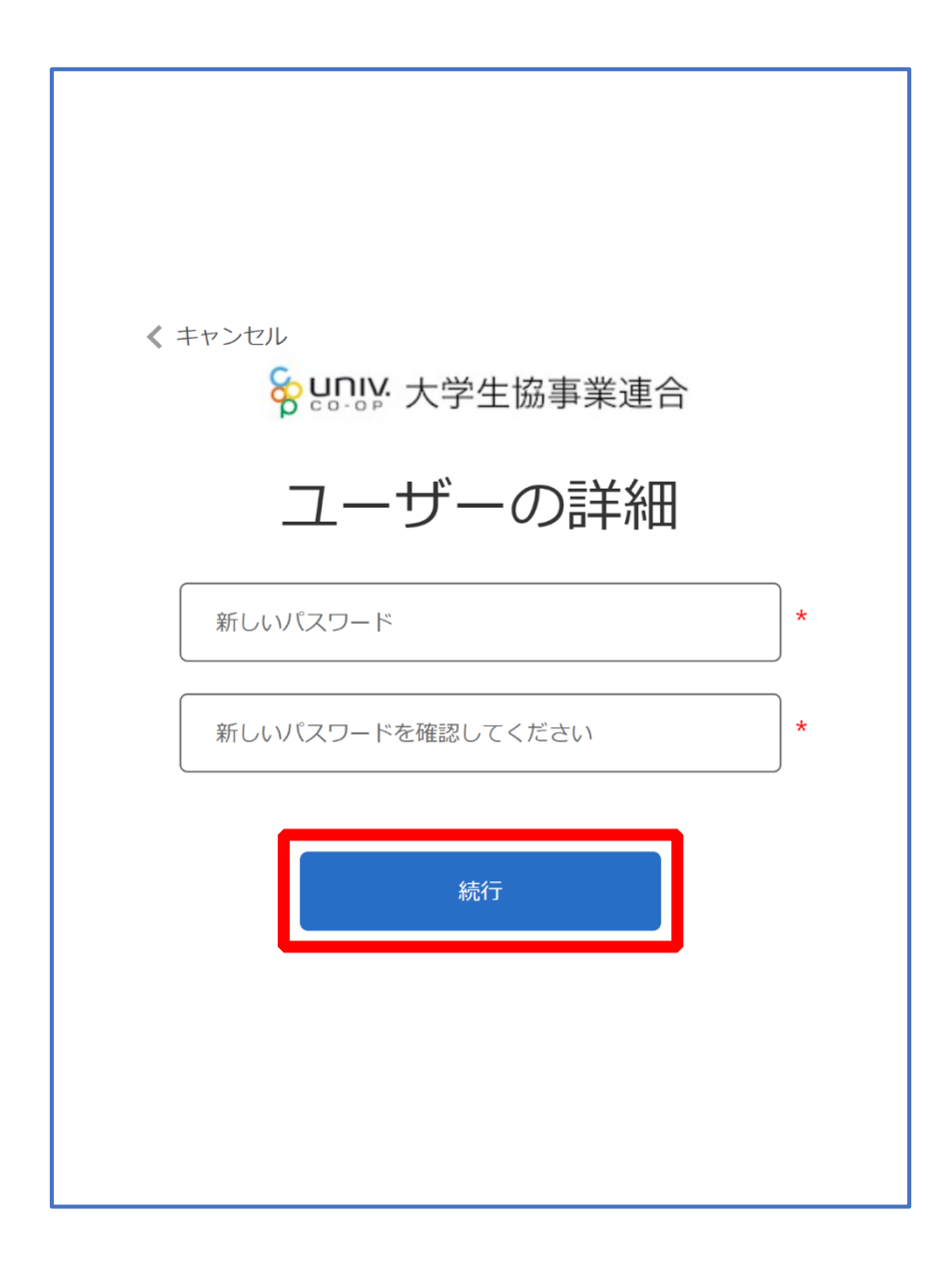

※小文字・大文字・番号・記号を混ぜて、8文字以上にしてください。

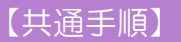

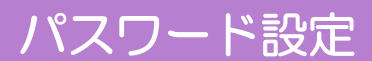

## ⑦以下の画面に遷移したらパスワード設定完了

| <sup>www.www.www.</sup><br>い ivcoopマイポータル                                                                                                    | ホーム   サインイン       |
|----------------------------------------------------------------------------------------------------|-------------------|
| === ご案内 ===<br>このページは北海道・東北・関東・甲信越・東海・関西・北陸・九州各地区の大学生協に加入、もしくは大学生協のある大学の受験、勤務を検討<br>への情報を提供しています。<br>中国・四国地区の大学に興味のある方は https://vsign.jp/ にアクセスをお願いいたします<br>=========                | すされている皆様          |
| こちらのサイトでは受験から入学、そして大学生活を過ごすあなたと大学生協を結ぶ情報を提供しています。ご利用には登録が必要となります。                                                                                                    |                   |
| 高校生、受験生の皆さんで大学生協へのご加入前の方は、こちらから登録をお願いいたします。                                                                                                    |                   |
| univcoopマイポータルに新規登録                                                                                                    |                   |
| 登録が完了された方、または大学生協への加入手続きが終了された方は、以下の手順でお進みください。<br>• パスワードの登録がお済みでない方は、こちらからパスワードの登録をお願いいたします。なお登録に際しては、生協に登録したご自分のメールア<br>願いいたします。登録されているメールアドレスが不明な場合は、生協店舗でご確認をお願いいたします。          | ドレスで登録をお          |
| パスワードの登録                                                                                                    |                   |
| <ul> <li>パスワードの登録が完了された方は、右上の「サインイン」から登録されているメールアドレスとパスワードで、univcoopマイポータルをご利用いたが<br/>初回サインイン時に多要素認証用の電話番号の登録が必要となります。認証はSMSもしくは音声通話で行いますので、お手元に携帯電話<br/>らサインインをお願いいたします。</li> </ul> | ざけます。<br>等をご用意してか |

#### ■生協加入登録前に生協の EC サイトをご利用される方

➡【EC サイト ログイン】(<u>P.22</u>)へ進む

#### ■手書き加入申込書でメールアドレスを登録していない方

➡【大学生協アプリ(公式)ダウンロード】(P.39)へ進む

EC サイト ログイン

## ①右上の「サインイン」を選択

| <sup>Sectore</sup> univcoopマイポータル                                                                                                    | ホーム サインイン         |
|----------------------------------------------------------------------------------------------------|-------------------|
| === ご案内 ===<br>このページは北海道・東北・関東・甲信越・東海・関西・北陸・九州各地区の大学生協に加入、もしくは大学生協のある大学の受験、勤務を検討<br>への情報を提供しています。<br>中国・四国地区の大学に興味のある方は https://vsign.jp/ にアクセスをお願いいたします<br>=========                | 讨されている皆様          |
| こちらのサイトでは受験から入学、そして大学生活を過ごすあなたと大学生協を結ぶ情報を提供しています。ご利用には登録が必要となります。                                                                                                    |                   |
| 高校生、受験生の皆さんで大学生協へのご加入前の方は、こちらから登録をお願いいたします。                                                                                                    |                   |
| univcoopマイポータルに新規登録                                                                                                    |                   |
| 登録が完了された方、または大学生協への加入手続きが終了された方は、以下の手順でお進みください。<br>• パスワードの登録がお済みでない方は、こちらからパスワードの登録をお願いいたします。なお登録に際しては、生協に登録したご自分のメールア<br>願いいたします。登録されているメールアドレスが不明な場合は、生協店舗でご確認をお願いいたします。          | ドレスで登録をお          |
| パスワードの登録                                                                                                    |                   |
| <ul> <li>パスワードの登録が完了された方は、右上の「サインイン」から登録されているメールアドレスとパスワードで、univcoopマイポータルをご利用いた。<br/>初回サインイン時に多要素認証用の電話番号の登録が必要となります。認証はSMSもしくは音声通話で行いますので、お手元に携帯電話<br/>らサインインをお願いいたします。</li> </ul> | だけます。<br>等をご用意してか |

#### ※スマートフォンの場合は【≡】でメニューを展開し、「サインイン」を選択

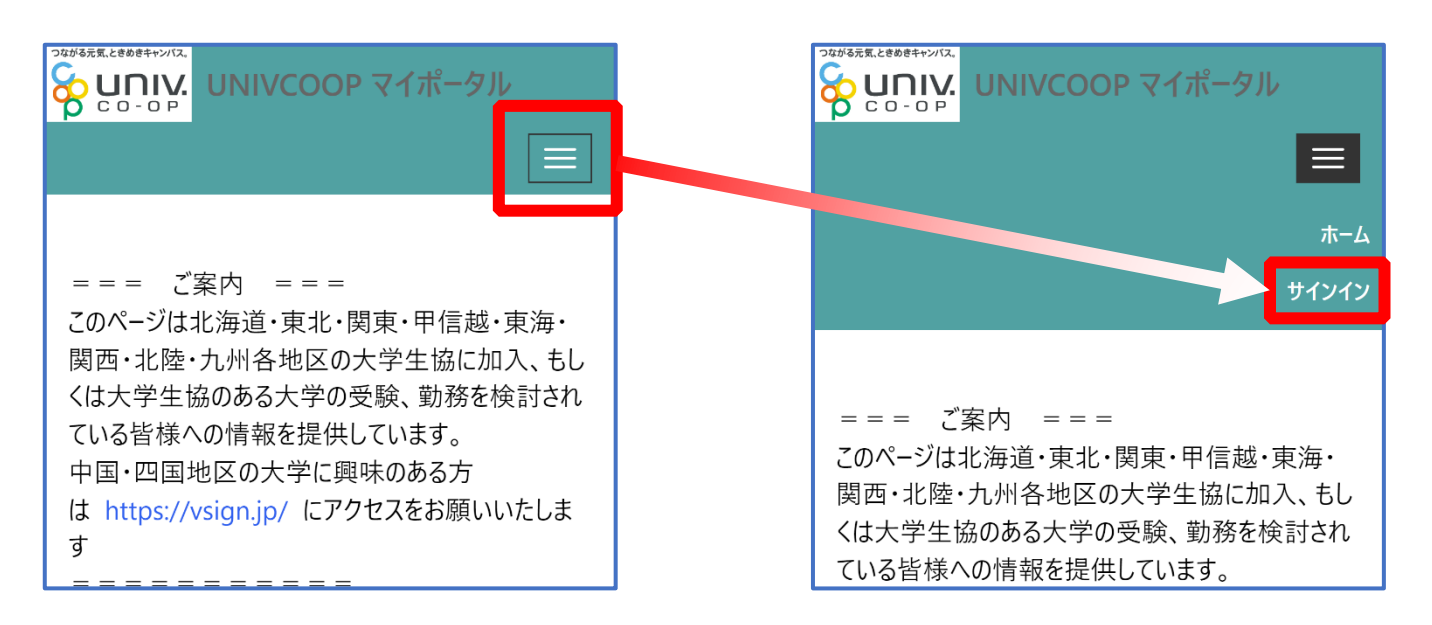

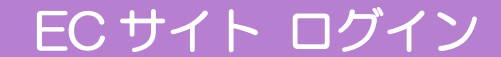

① ご登録いただいたメールアドレスとパスワードでサインイン

| Punik 大学生協事業連合                                              |
|-------------------------------------------------------------|
| サインイン                                                       |
| メールアドレス でサインインする                                            |
|                                                             |
|                                                             |
| <u>パスワードを忘れた場合</u>                                          |
| サインイン                                                       |
| 新規登録の際にソーシャルアカウントを<br>使って登録した場合には、以下から使用<br>したアナ・トを選択していださい |
| <b>f</b> Facebook                                           |

※ソーシャルアカウントでサインインを行わないでください。

EC サイト ログイン

## ② 電話番号を入力し「コードの送信」または「電話する」を選択

| Sunny:大学生協事業連合                                          |
|---------------------------------------------------------|
| 多要素認証                                                   |
| 電話確認の通話の着信や認証に必要なコードを記載した<br>SMS の受け取りを行う電話番号を入力してください。 |
| 国コード                                                    |
| 日本 (+81) ~                                              |
| 電話番号                                                    |
|                                                         |
| コードの送信                                                  |
| 電話をする                                                   |
|                                                         |
|                                                         |

※国番号は「日本(+81)」を選択してください

EC サイト ログイン

## ③コードを入力

※「電話をする」を選択した方は電話のメッセージに従ってください。

EC サイト ログイン

④「コードの確認」を選択

| く キャンセル                                                 |
|---------------------------------------------------------|
| Sunny:大学生協事業連合                                          |
| 多要素認証                                                   |
| 電話確認の通話の着信や認証に必要なコードを記載した<br>SMS の受け取りを行う電話番号を入力してください。 |
| +81                                                     |
| 以下に確認コードを入力するか、新しいコードの送信                                |
| 731564                                                  |
| コードの確認                                                  |
|                                                         |
|                                                         |
|                                                         |

### EC サイト ログイン

## ⑤「興味のある大学」から興味のある大学一覧画面を開き、【興味のあ

### る大学を登録】を選択

| 7079488.488949400<br>なのの<br>ホーム 興味のある大学<br>プロファイル  マ | 込│ ファミリー申請 | お問合せ   学 | 生証ICカ−ド登録│: | 食堂利用履歴(フ                 | 'ァミリー) │ 購入履            | 歴(ファミリー)   |
|------------------------------------------------------|------------|----------|-------------|--------------------------|-------------------------|------------|
| 木-ム                                                  |            |          |             |                          |                         |            |
| 興味のある大学一覧                                            | うある大学の登録に  | 内容を修正,また | は登録を削除する    | 특合け [\/] アイ <sup>-</sup> | ገህをクリックレ <del>ィ</del> ー |            |
|                                                      | 00710±4    |          | ктиснику о- | ∞цю[•]УТ-                |                         | 興味のある大学を登録 |
| 興味のある大学名 🕈                                           | 興味ステータス    | 受験番号     | 情報提供要否      | 大学URL                    | 大学生協URL                 | 作成日        |
| 表示するレコードはありません。                                      |            |          |             |                          |                         |            |
|                                                      |            |          |             |                          |                         |            |
| π−4                                                  |            |          |             |                          |                         |            |

EC サイト ログイン

## ⑥ 【 <<br /> <br /> <br

| <sup>物はままをきますがは、</sup><br><mark> いいとののマイポータル</mark><br>ホーム 「 駆映のある大学 」 谷料語サ 」 イベント由込 」 ファミリー由語 」 お問会せ 」 学生証にカービ登録 」 合党利田原歴(ファミリー) 」 購入原歴(ファミリー) 」 |
|----------------------------------------------------------------------------------------------------|
|                                                                                                    |
| ホーム 興味のある大学一覧に戻る                                                                                                    |
| 興味のある大学登録                                                                                                    |
| 大学*                                                                                                    |
| 学部·研究科                                                                                                    |
| 学科・専攻                                                                                                    |
| Q                                                                                                    |
| 興味ステータス<br><b>×</b>                                                                                                    |
| 受驗番号                                                                                                    |

EC サイト ログイン

## ⑦利用するECサイトの大学(生協)を検索窓に入力し、

# 検索結果表示画面でチェックボックスに「✓」を入れて画面下の 「選択」を選択

| CO-OP<br>-ム 興味の     | 大学の検索                          |          |      |         | × אין |   |
|---------------------|--------------------------------|----------|------|---------|-------|---|
| ロファイル               |                                |          |      |         | ٩     | _ |
| ーム 興味の              | レコードを 1 つ選択し、[選択] をクリックして続行します |          |      |         |       |   |
|                     | ✓ 大学名 🕈                        | 会員生協     | 大学種類 | 都道府県    |       |   |
| 興味のあるナ              | 大学                             | 生活協同組合   | 私立   |         |       |   |
| 大学 *                | ✓ 大学                           | 大学生活協同組合 | 国立   |         |       |   |
|                     |                                |          |      |         |       | ٩ |
| 学动,正内彩              |                                |          |      |         |       |   |
| 于prwf无不             |                                |          |      |         |       |   |
|                     |                                |          |      |         |       | 4 |
| 学科·専攻               |                                |          |      |         |       |   |
|                     |                                |          |      |         |       | ٩ |
| 即止フテーク              |                                |          | 選択   | キャンセル   |       |   |
| <del>架</del> "水入"了。 |                                |          |      | 117 270 |       |   |
|                     |                                |          |      |         |       | ~ |

EC サイト ログイン

⑧「興味のある大学を登録」を選択

| <sup>2014年に2004年に2004<br/>CO-OP<br/>ホーム   興味のある大学   資料請求   イベント申込   ファミリー申請   お問合せ   学生証ICカード登録   食堂利用履歴(ファミリー)   購入履歴(ファミリー)  </sup> |
|----------------------------------------------------------------------------------------------------|
| לערקלםל                                                                                                    |
| ホーム 興味のある大学一覧に戻る                                                                                                    |
| 興味のある大学登録                                                                                                    |
| 大学 *                                                                                                    |
| Q                                                                                                    |
| 学部•研究科                                                                                                    |
| Q                                                                                                    |
| 学科·専攻                                                                                                    |
|                                                                                                    |
| 興味ステータス                                                                                                    |
| ~                                                                                                    |
| 受験番号                                                                                                    |
|                                                                                                    |
| 情報提供要否 *                                                                                                    |
| ● 必要 ○ 不要                                                                                                    |
|                                                                                                    |
|                                                                                                    |
| 興味のある大学を登録                                                                                                    |
| ホーム 興味のある大学一覧に戻る                                                                                                    |

EC サイト ログイン

## ⑨「興味のある大学一覧」に登録した大学(生協)が表示されている

ことを確認

|                                                             | 込   ファミリー申請          | お問合せ   今 | ⋭生証ICカ−ド登録 │ | 食堂利用履歴(フ    | 「ァミリー)   購入 | 履歴(ファミリー)           |                 |
|-------------------------------------------------------------|----------------------|----------|--------------|-------------|-------------|---------------------|-----------------|
| プロファイル   🗾 🗸                                                |                      |          |              |             |             |                     |                 |
| <b>ж</b> -4                                                 |                      |          |              |             |             |                     |                 |
| 興味のある大学一覧                                                   |                      |          |              |             |             |                     |                 |
| あなたが登録した興味のある大学の一覧(興味の                                      | のある大学の登録体            | 内容を修正、また | :は登録を削除する    | 場合は [V] アイ: | コンをクリックして   | 下さい)                |                 |
|                                                             |                      |          |              |             | I           | 興味のある大学な            | <del>と</del> 登録 |
| 興味のある大学名 🕈                                                  | 興味ステータス              | 受験番号     | 情報提供要否       | 大学URL       | 大学生協URL     | 作成日                 |                 |
|                                                             |                      |          | 必要           |             |             | 2023/10/10<br>17:32 | ~               |
| <u>т-</u> 4                                                 |                      |          |              |             |             |                     |                 |
| Copyright © Business Association of University Cooperatives | All rights reserved. |          |              |             |             |                     |                 |
|                                                             |                      |          |              |             |             |                     |                 |
|                                                             |                      |          |              |             |             |                     |                 |
|                                                             |                      |          |              |             |             |                     |                 |

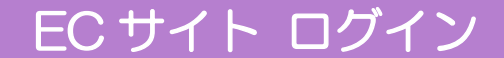

## 10利用する EC サイトを開きアイコンを選択

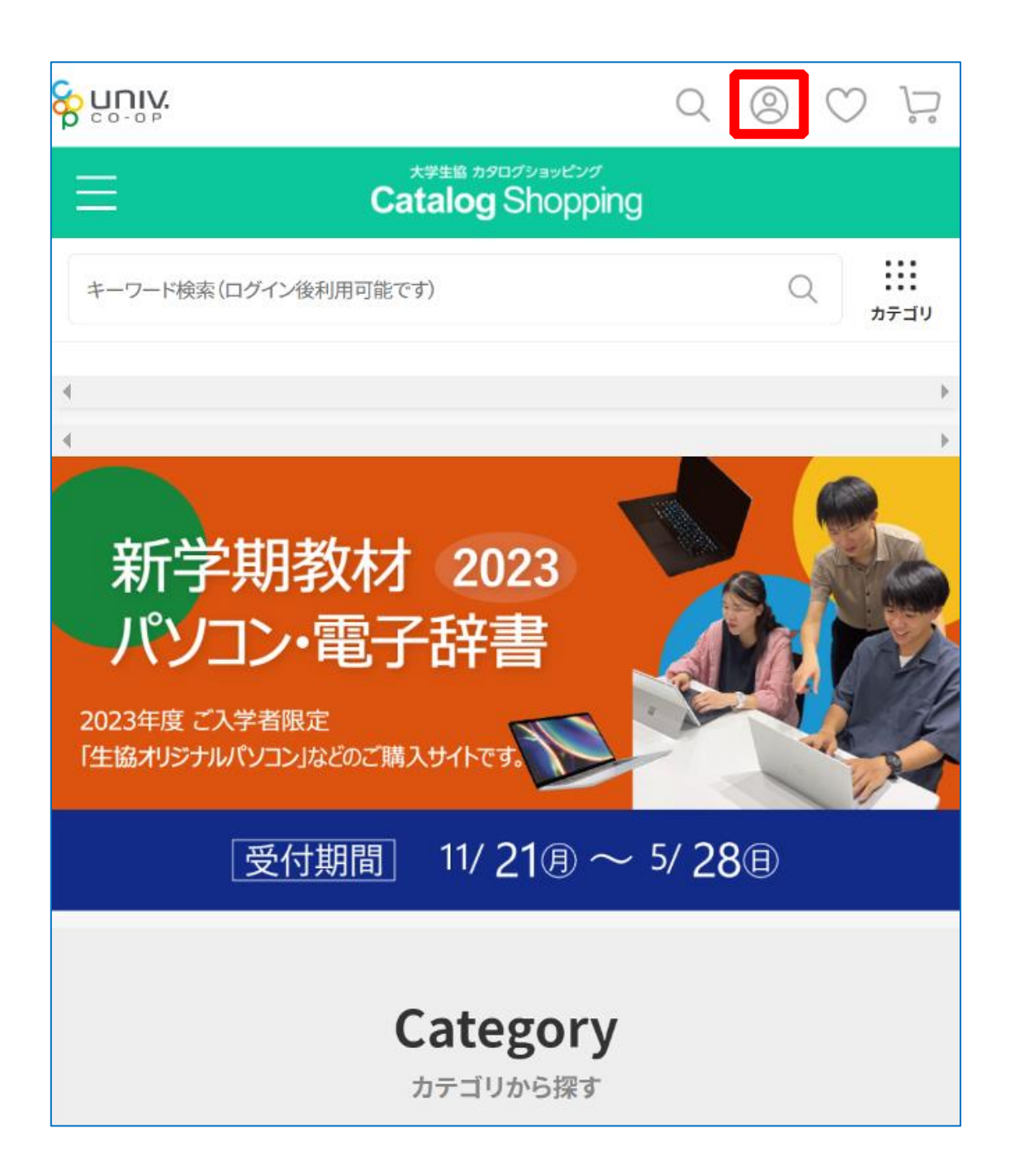

EC サイト ログイン

## ①「同意してログイン」を選択

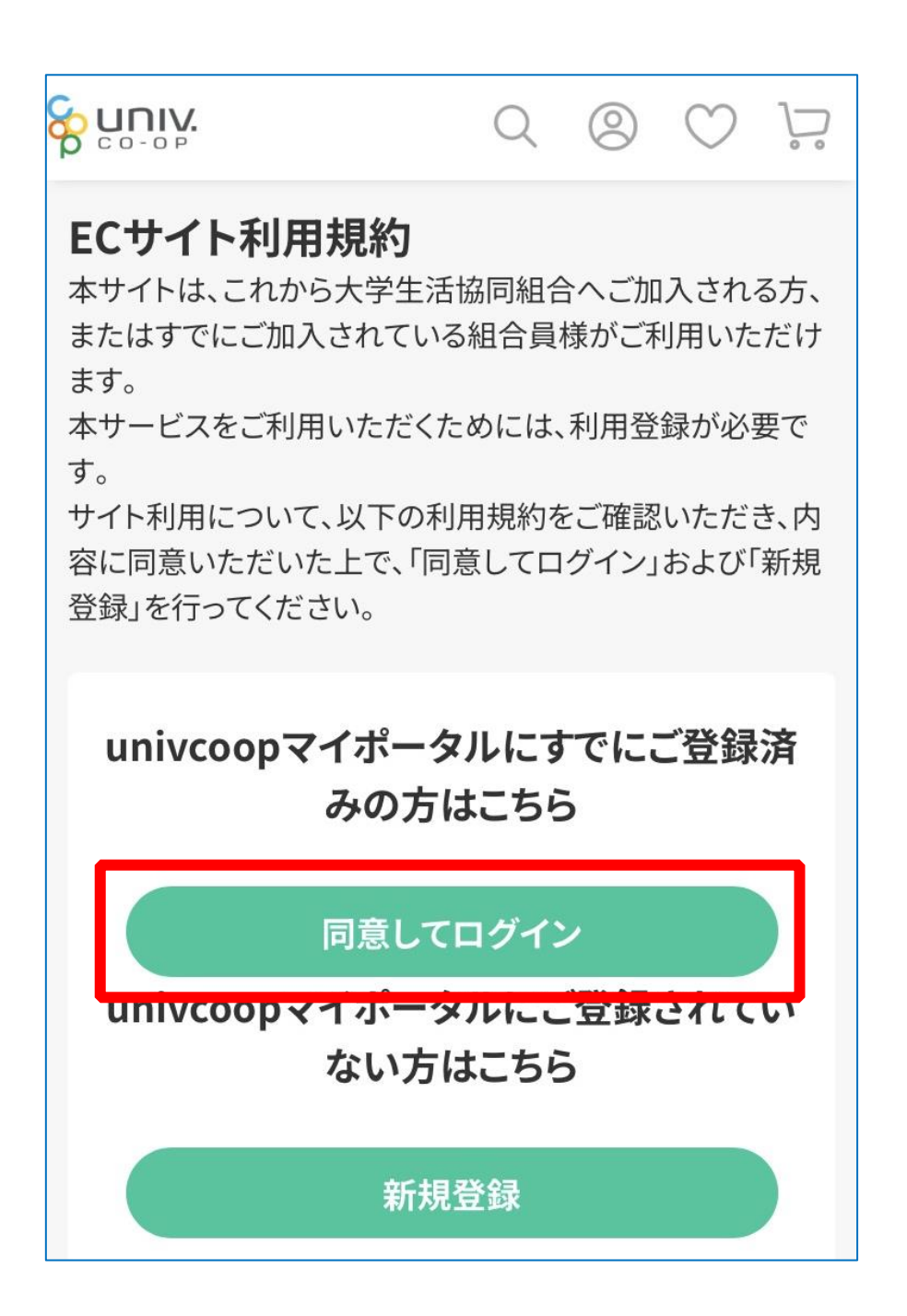

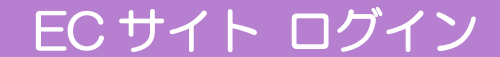

12ご登録いただいたメールアドレスとパスワードでサインイン

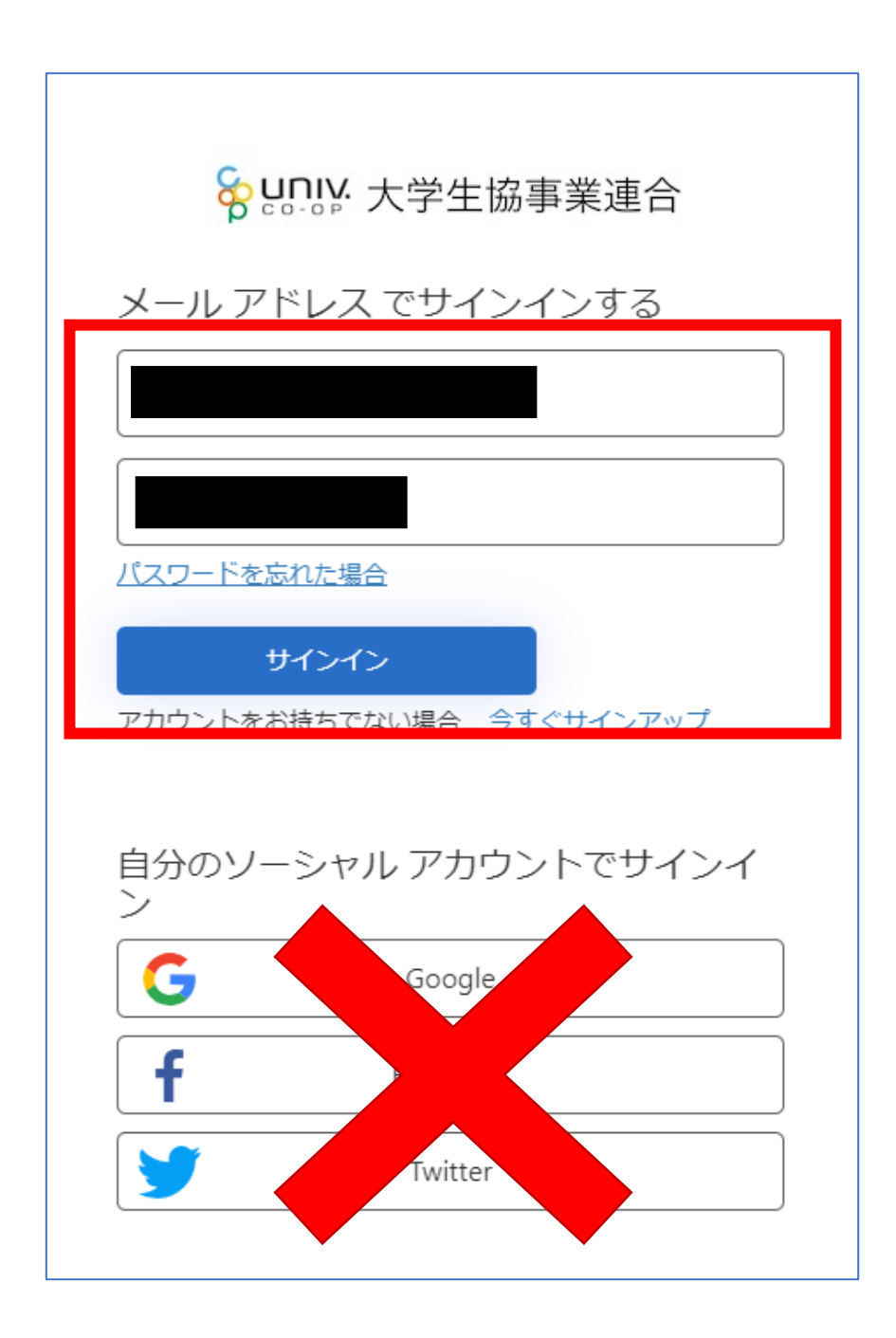

※ソーシャルアカウントでサインインを行わないでください。

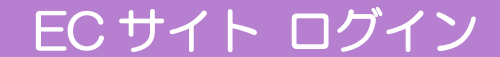

## 13「コードの送信」または「電話をする」を選択

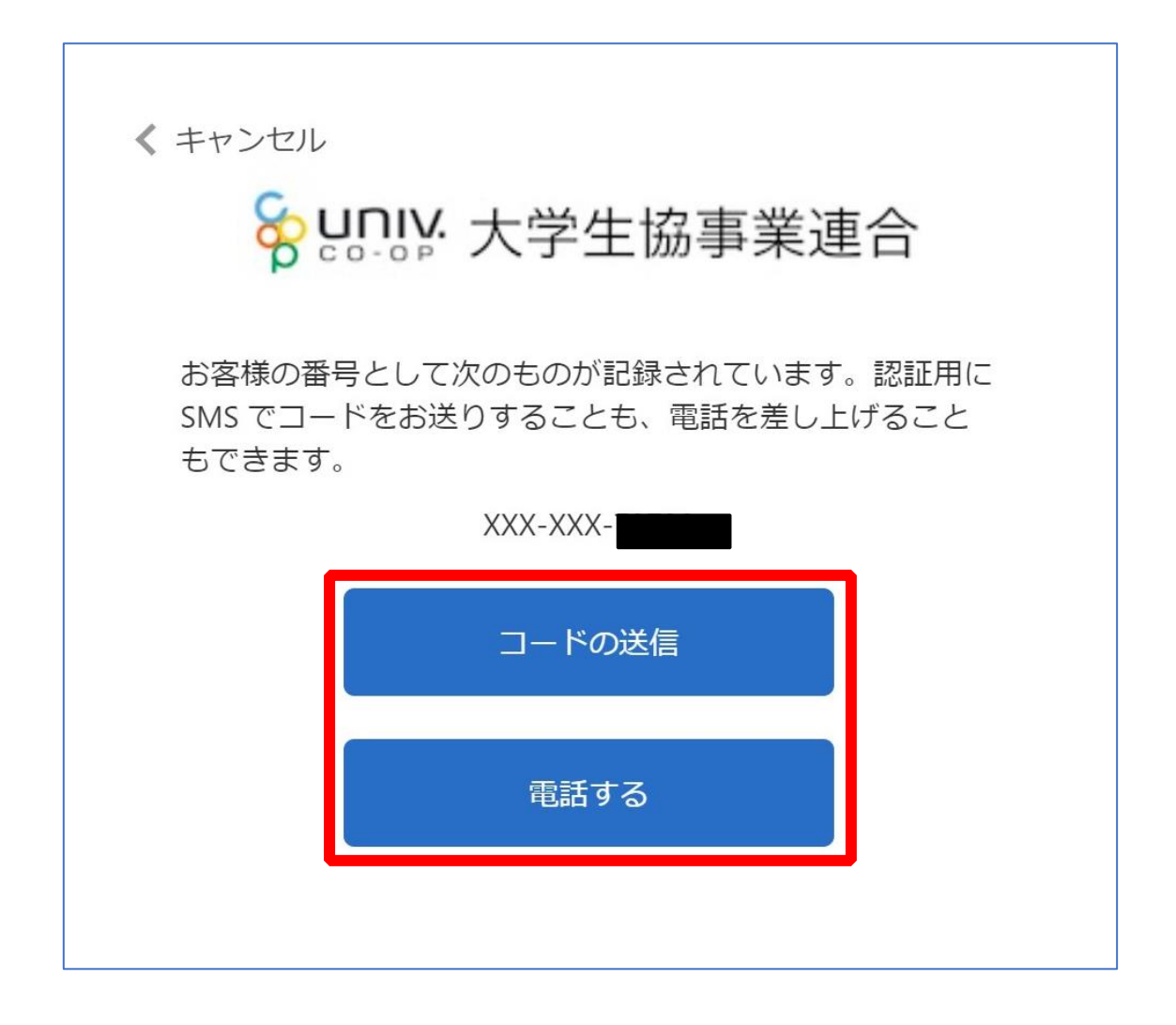

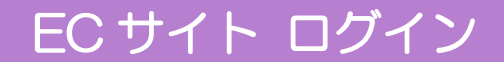

(4) SMS に送信された確認コードを入力し「コードの確認」を選択

| キャンセル<br>80              | いいい 大学生協事業連合                                            |
|--------------------------|---------------------------------------------------------|
| お客様の<br>SMS でコ・<br>もできます | 香号として次のものが記録されています。認証用に<br>-ドをお送りすることも、電話を差し上げること<br>す。 |
|                          | XXX-XXX-                                                |
| 確認コート                    | ドを以下に入力してください。または、 新しいコ                                 |
| ードを送信                    |                                                         |
| 40020                    | 4                                                       |
| <u></u>                  | コードの確認                                                  |

EC サイト ログイン

15「大学生協のページを見る」を選択

|                       | Q | 0 | $\bigcirc$ | $\sum_{i=1}^{n}$ |
|-----------------------|---|---|------------|------------------|
| マイページ                 |   |   |            |                  |
| 様<br>( <u>ログアウト</u> ) |   |   |            |                  |
|                       |   |   |            |                  |
| 🖶 お買い物情報              |   |   |            |                  |
| 大学生協のページを見る           |   |   |            | $\rightarrow$    |
| 購入履歷                  |   |   |            | $\rightarrow$    |
| クーポンの確認               |   |   |            | $\rightarrow$    |
| お気に入り                 |   |   |            | $\rightarrow$    |
| 入荷案内申し込み商品リスト         |   |   |            | $\rightarrow$    |
| ◎ お客様情報の管理            |   |   |            |                  |
| ログイン生協選択 (現在未選択)      |   |   |            | $\rightarrow$    |
| 会員情報変更                |   |   |            | $\rightarrow$    |
| アドレス帳の新規登録            |   |   |            | $\rightarrow$    |
| アドレス帳の変更              |   |   |            | +                |
| メールニュース               |   |   |            | $\rightarrow$    |
| ▶ お問い合わせ              |   |   |            |                  |
| お問い合わせ                |   |   |            | $\rightarrow$    |

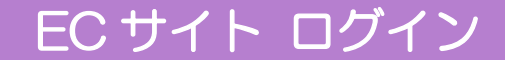

## 16 EC サイトの TOP ページへ遷移し、ログイン完了

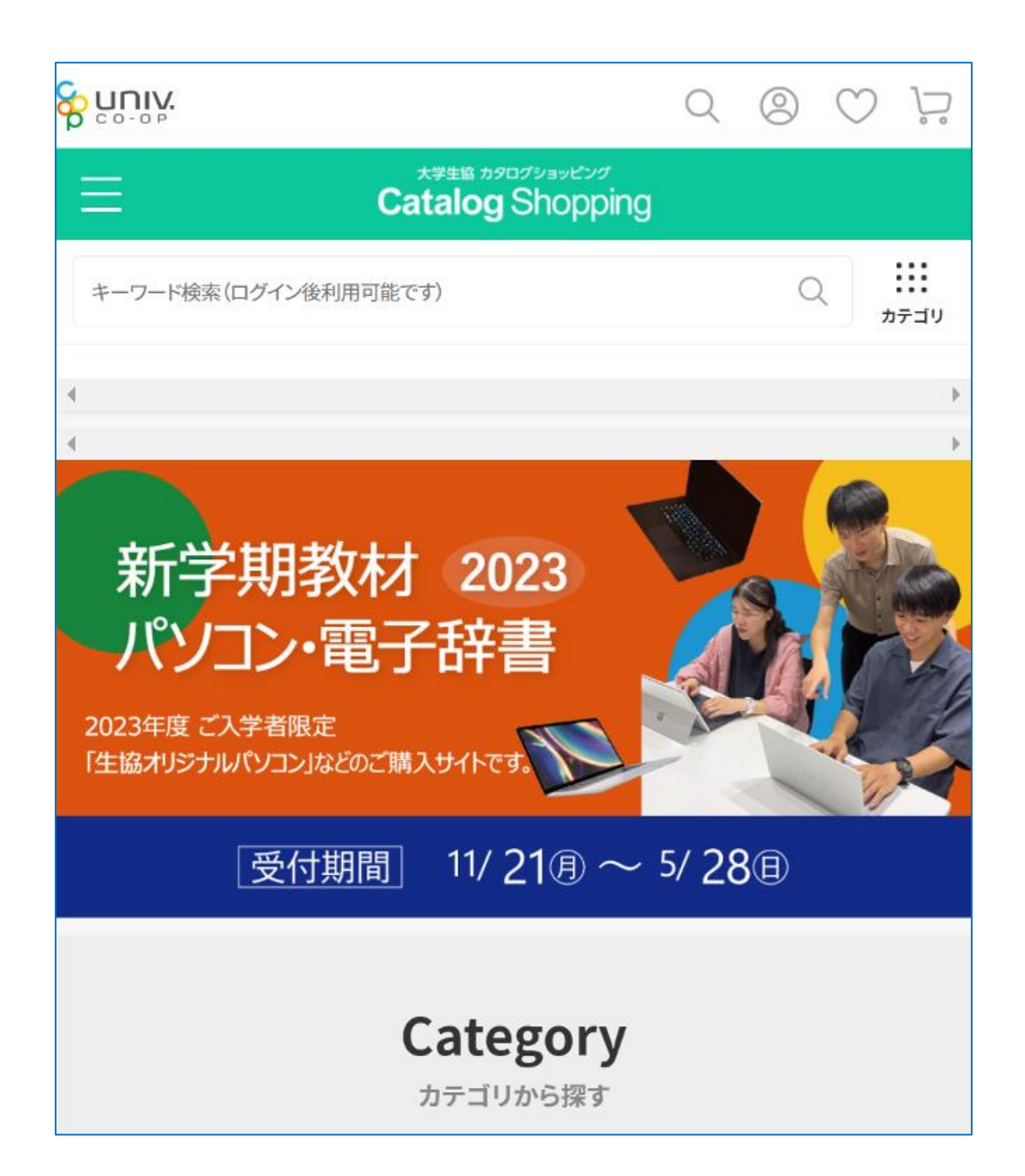

【生協加入登録前に生協の EC サイトをご利用される方】の手順は以上です。

## 1. 大学生協アプリ(公式) ダウンロード

# 大学生協アプリ案内サイト内のアプリダウンロードリンクから大学

生協アプリ(公式)をダウンロード

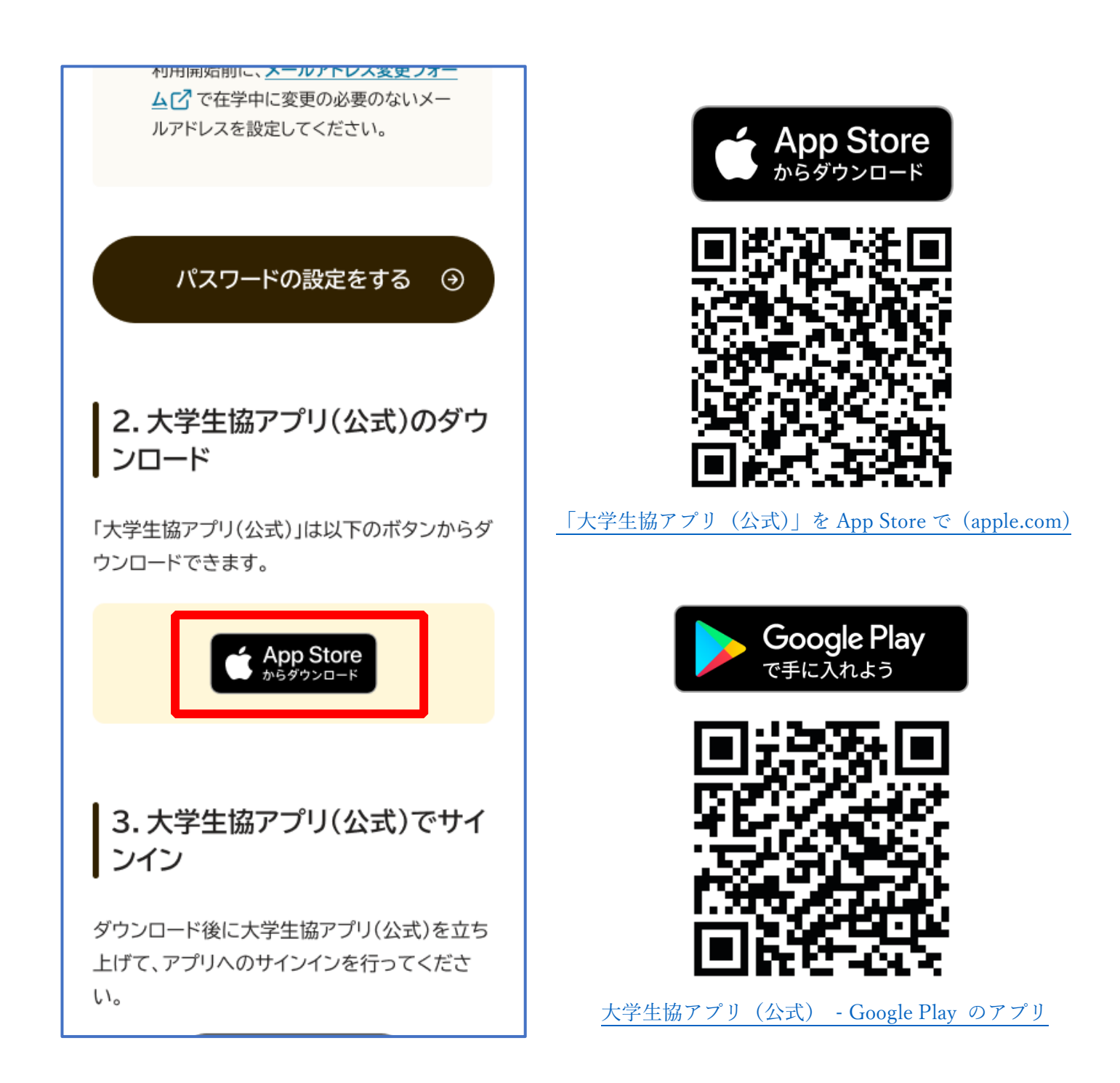

※Android 端末の場合は「Google Play」へのリンクが表示されます。

2. 大学生協アプリ(公式)サインイン

## ①「サインイン」を選択

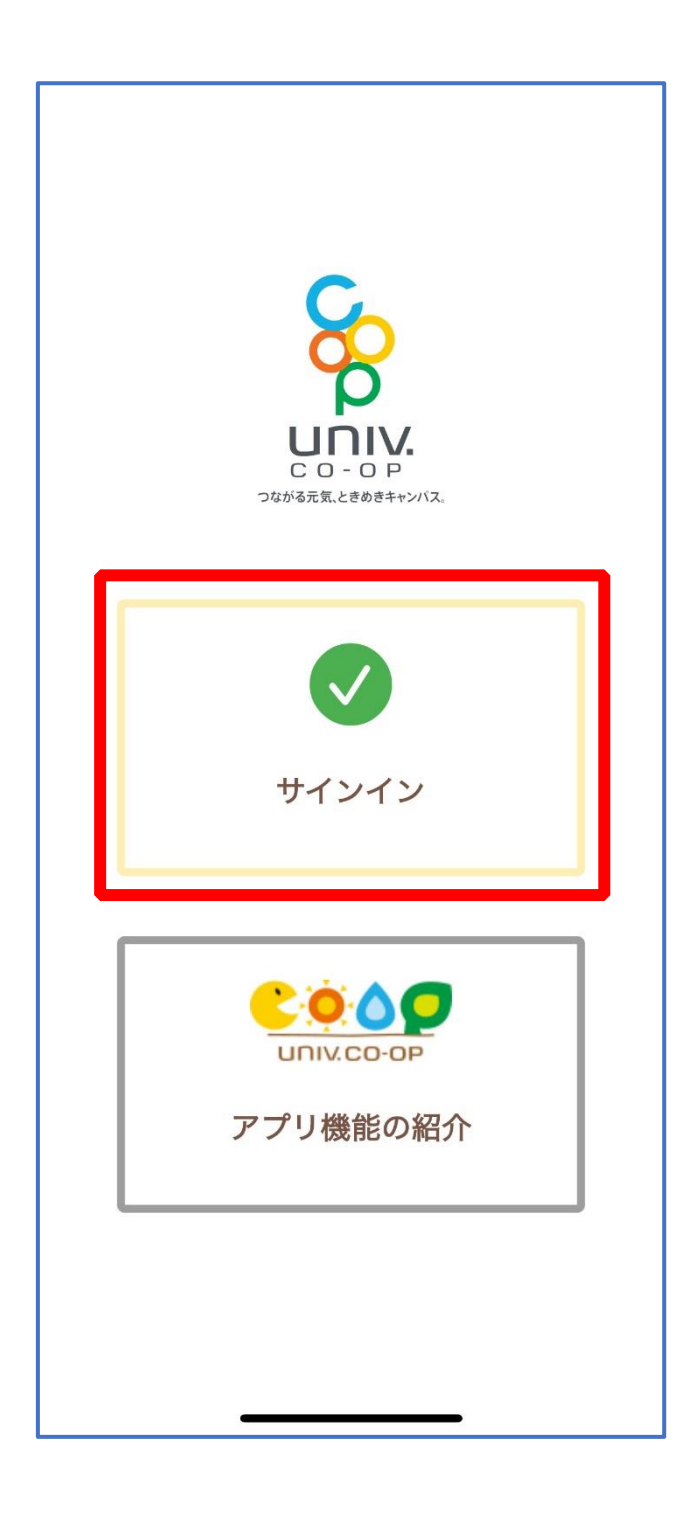

2. 大学生協アプリ(公式)サインイン

## ②メールアドレスとパスワードを入力し「サインイン」を選択

| uli 🗢 🗔                                                                    |
|----------------------------------------------------------------------------|
| キャンセル 🔒 ああ 🖒                                                               |
|                                                                            |
| <b>谷 いいい</b> 大学生協事業連合                                                      |
| サインイン                                                                      |
| メールアドレス でサインインする                                                           |
| @                                                                          |
|                                                                            |
| サインイン                                                                      |
| 新規登録の際にソーシャルアカウン<br>トを使って登録した場合には、以下<br>から使用した、カイントを選択して<br>ください<br>Google |
|                                                                            |

※ソーシャルアカウントではサインインしないでください

2. 大学生協アプリ(公式)サインイン

## ③「コードの送信」または「電話をする」を選択

| الا الا المراجع ( المراجع ( المراجع ( المراجع ( المراجع ( المراجع ( المراجع ( المراجع ( المراجع ( المراجع ( الم |
|----------------------------------------------------------------------------------------------------|
| キャンセル 🔒 ああ Ĉ                                                                                                    |
| < キャンセル<br>谷 いいい、大学生協事業連合                                                                                       |
| 多要素認証                                                                                                    |
| 認証用に SMS でコードを受け取る、または電話を<br>受けることを希望する番号を以下に入力してくださ<br>い。                                                      |
| 国番号                                                                                                    |
| Japan (+81) 🗘                                                                                                   |
| 電話番号                                                                                                    |
|                                                                                                    |
| コードの送信                                                                                                    |
| 電話する                                                                                                    |
| < > Ô                                                                                                    |

※国番号は「Japan(+81)」を選択してください

2. 大学生協アプリ(公式)サインイン

### ④SMS に送信された確認コードを入力し「コードの確認」を選択

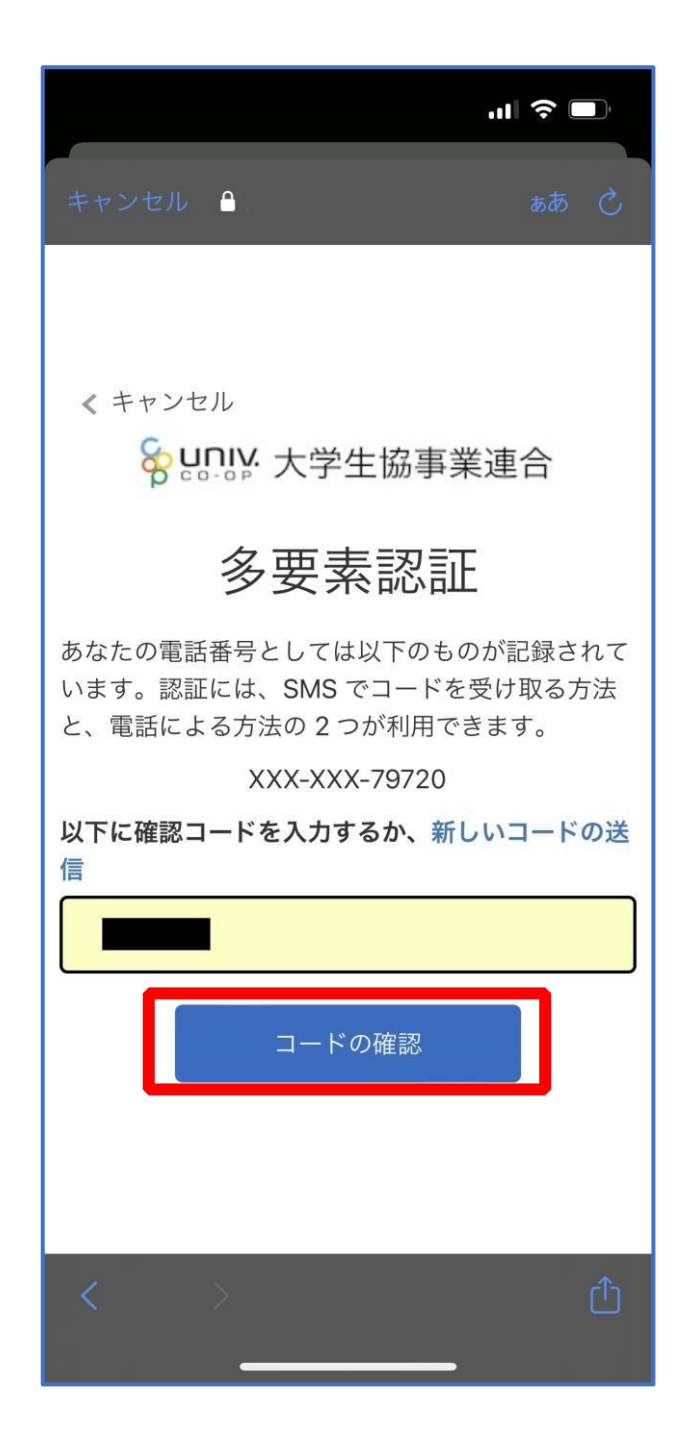

※「電話をする」を選択した方は電話のメッセージに従ってください。

## 2. 大学生協アプリ(公式)サインイン

# ⑤大学生協電子マネーの登録にすすむ場合、以下のポップアップで

### 「はい」を選択

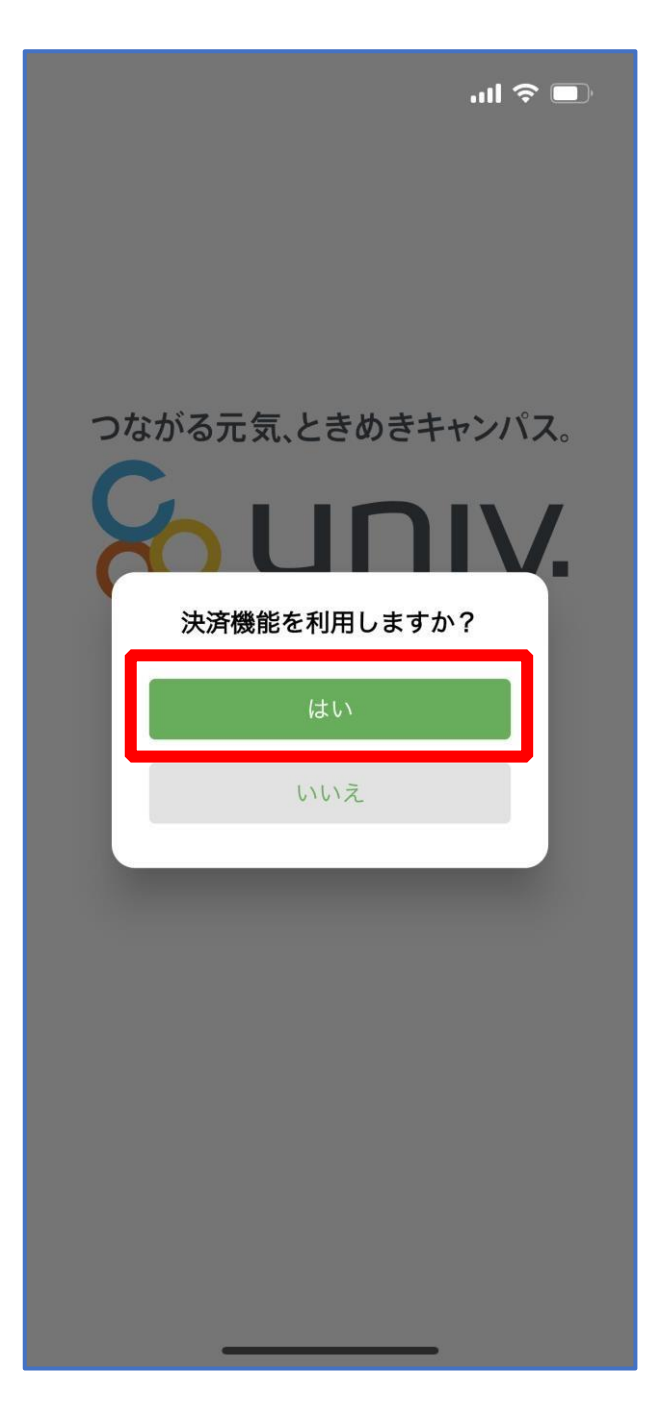

※「いいえ」を選択すると、組合員証機能の画面(P.55)が表示されます。 ※決済機能登録は組合員証機能画面からも可能です ※「保護者チャージ」を利用する場合は大学生協電子マネーの登録が必要です。

①決済機能登録画面が表示され携帯電話番号またはメールアドレスを

入力し「確認コードを送信する」を選択

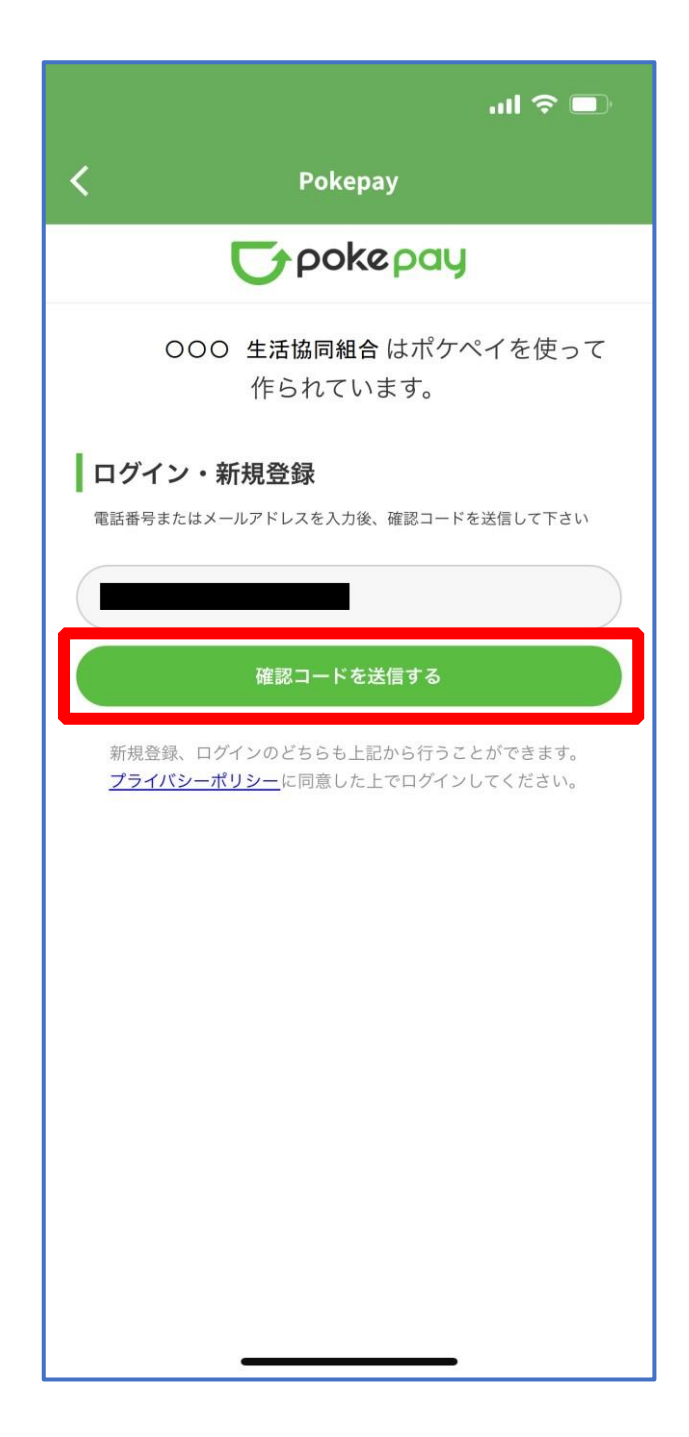

## ②送信された確認コードを入力し「ログイン」を選択

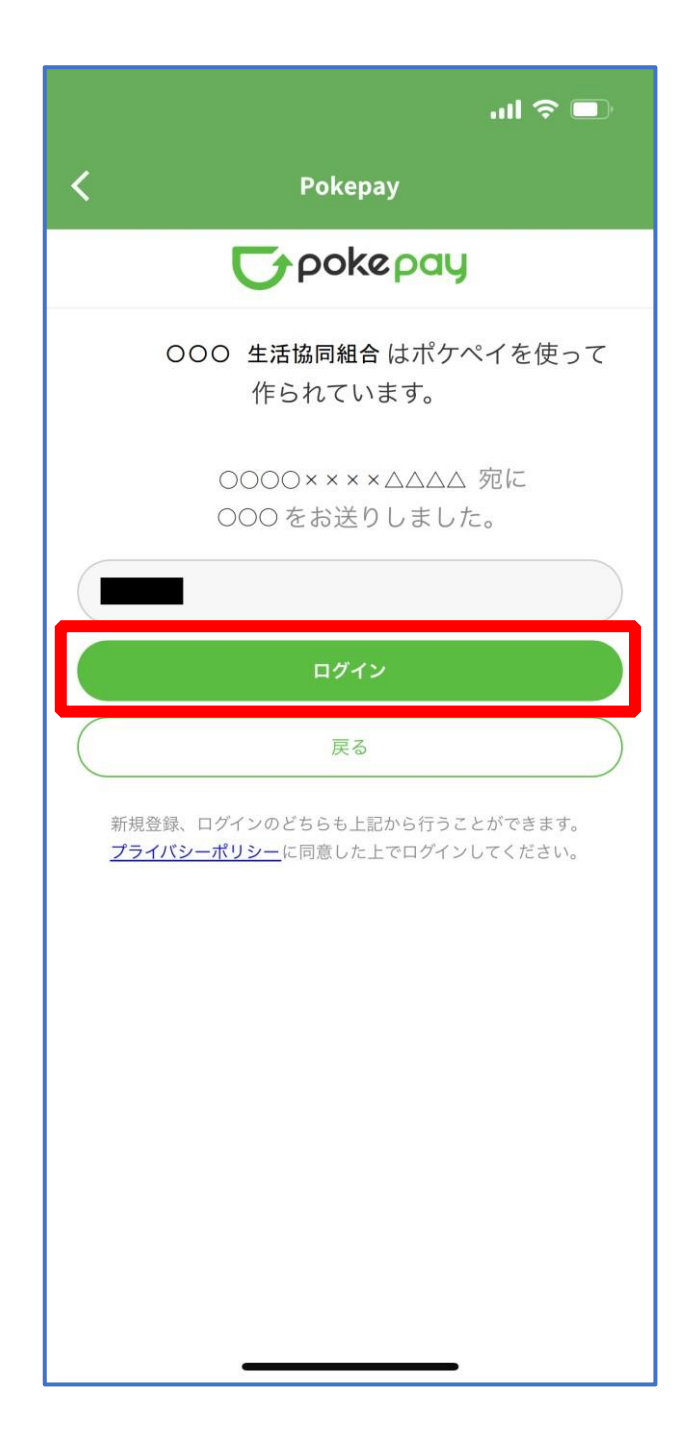

## ③登録手続きが完了し「アクセスを許可する」を選択

|                  | ul 🗢 🗖                           |  |  |  |  |
|------------------|----------------------------------|--|--|--|--|
| <                | Рокерау                          |  |  |  |  |
| <b>T</b> pokepay |                                  |  |  |  |  |
| 000              | ) 生活協同組合 がポケペイへのアク<br>セスを求めています。 |  |  |  |  |
|                  | O <b>生活協同組合</b> ウォレットの残<br>歴の取得  |  |  |  |  |
| Ø 000<br>支払い     | O 生活協同組合 ウォレットでの                 |  |  |  |  |
|                  | のメールアドレス・電話番号の取                  |  |  |  |  |
|                  | アクセスを許可する                        |  |  |  |  |
|                  | キャンセル                            |  |  |  |  |
|                  |                                  |  |  |  |  |
|                  |                                  |  |  |  |  |
|                  |                                  |  |  |  |  |
|                  |                                  |  |  |  |  |
|                  |                                  |  |  |  |  |
|                  |                                  |  |  |  |  |

### ④表示される pokepay ログイン情報追加ポップアップで「設定す

### る」を選択

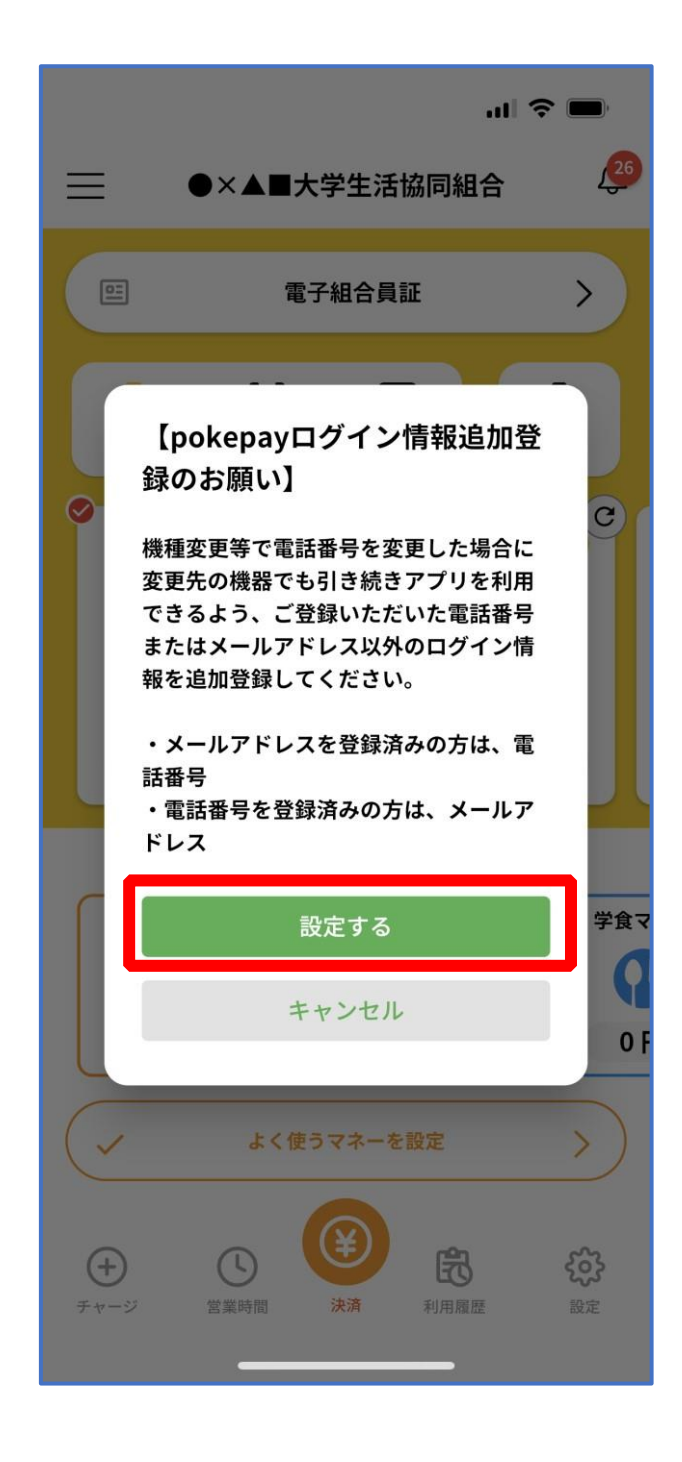

## ⑤表示されたログイン画面で「〇〇〇で認証する」を選択

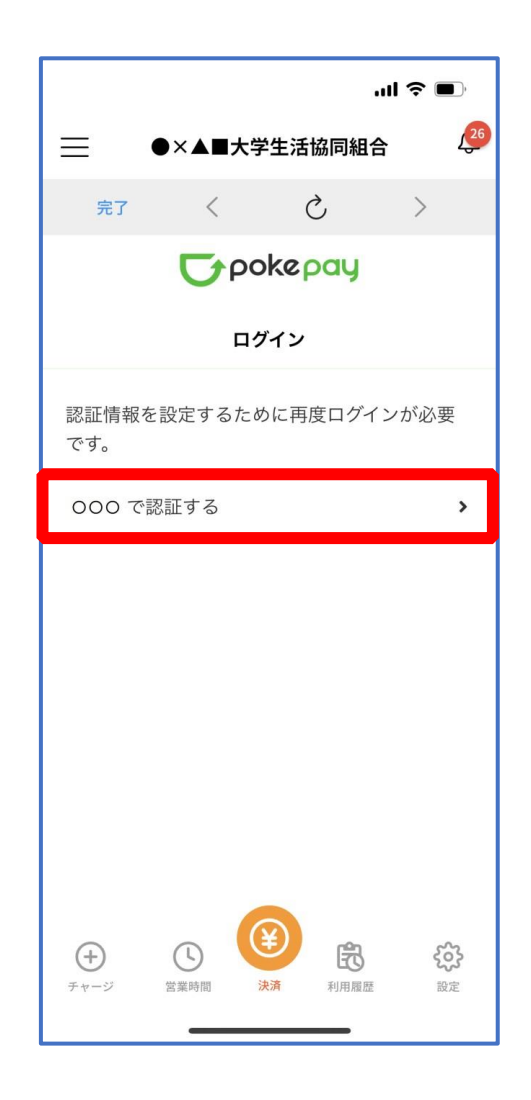

※「000で認証する」の000部分は

・携帯電話番号を登録している方:「SMS で認証する」

・メールアドレスを登録している方:「メールで認証する」がそれぞれ表示されます。

3. 大学生協電子マネー登録

### ⑥「確認コードを送信」を選択

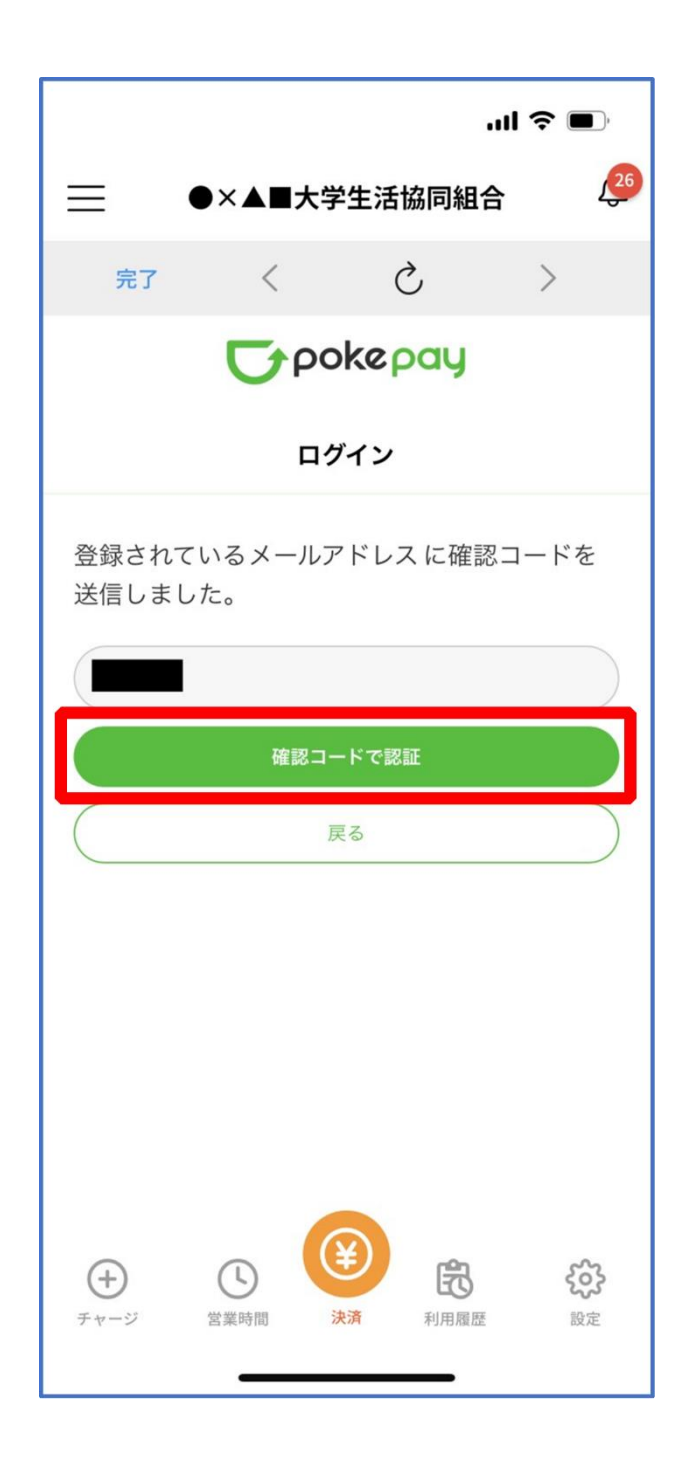

※確認コードは pokepay に登録済みの携帯電話番号または、メールアドレス宛に送付されます。

⑦送信された確認コードを入力し「確認コードで認証」を選択

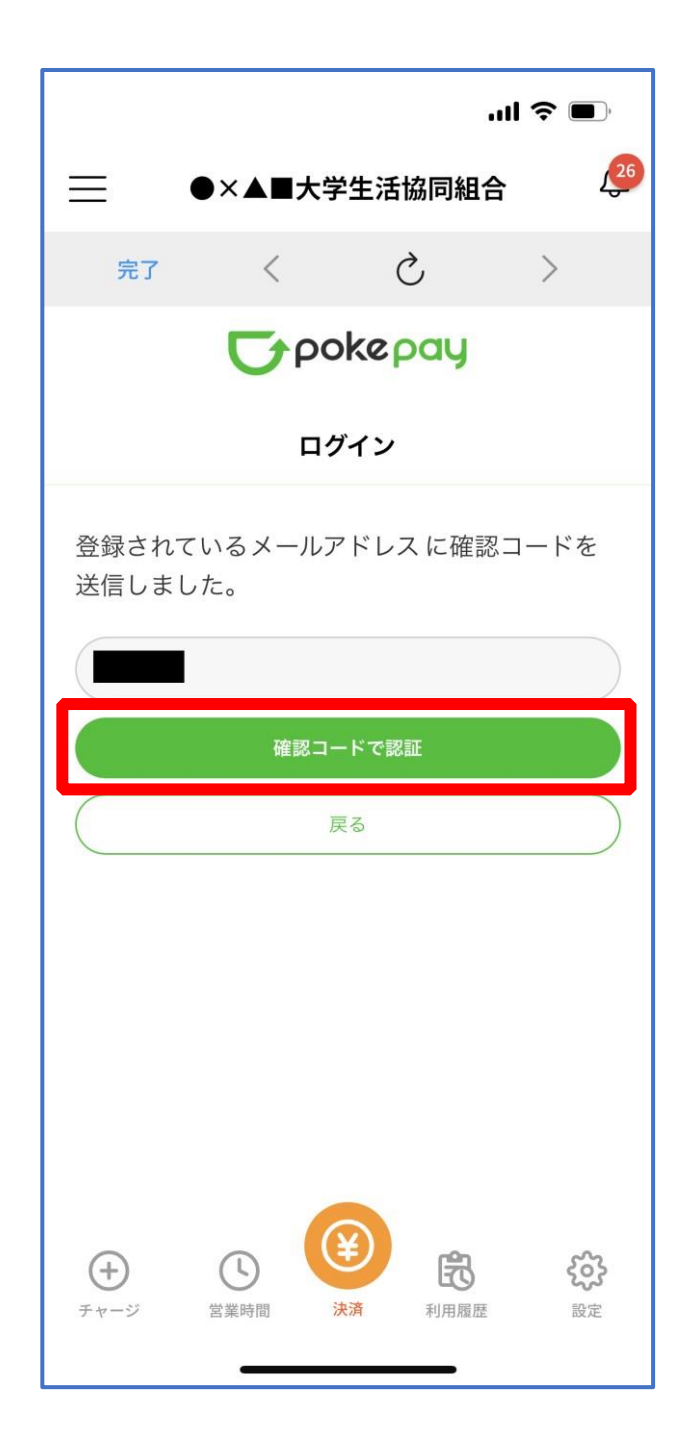

⑧追加・変更したい項目を選択し、画面の案内に従って認証情報を設

定

| l 令 ■.                                                                                                    |  |  |  |  |  |  |  |
|----------------------------------------------------------------------------------------------------|--|--|--|--|--|--|--|
| 完7 〈 Ċ 〉                                                                                                    |  |  |  |  |  |  |  |
| <b>T</b> pokepay                                                                                                    |  |  |  |  |  |  |  |
| 認証情報設定                                                                                                    |  |  |  |  |  |  |  |
| 変更したい項目を選択してください。                                                                                                    |  |  |  |  |  |  |  |
| 電話番号 設定する >                                                                                                    |  |  |  |  |  |  |  |
| 認証用メールアドレス                                                                                                    |  |  |  |  |  |  |  |
| Pokepayパスクト語のテレート                                                                                                    |  |  |  |  |  |  |  |
| 携帯キャリア変更を伴う機種変更の際は、アカウント引継<br>ぎに電話番号、認証用メールアドレスの双方の確認が必要<br>ですので、どちらも事前にご登録ください。                                                                                                    |  |  |  |  |  |  |  |
| また、認証用メールアドレスにキャリアメールを登録する<br>と、携帯キャリア変更後に認証メールを受信できず、ログイ<br>ンできない可能性がありますのでご注意ください。                                                                                                    |  |  |  |  |  |  |  |
| ・     ・     ・     ・     ・     ・     ・     ・     ・     ・     ・     ・     ・     ・     ・     ・     ・     ・     ・     ・     ・     ・     ・     ・     ・     ・     ・     ・     ・     ・     ・     ・     ・     ・     ・     ・     ・     ・     ・     ・     ・     ・     ・     ・     ・     ・     ・     ・     ・     ・     ・     ・     ・     ・     ・     ・     ・     ・     ・     ・     ・     ・     ・     ・     ・     ・     ・     ・     ・     ・     ・     ・     ・     ・     ・     ・     ・     ・     ・     ・     ・     ・     ・     ・     ・     ・     ・     ・     ・     ・     ・     ・     ・     ・     ・     ・     ・     ・     ・     ・     ・     ・     ・     ・     ・     ・     ・     ・     ・     ・     ・     ・     ・     ・     ・     ・     ・     ・     ・     ・     ・     ・     ・     ・     ・     ・     ・     ・     ・     ・     ・     ・     ・     ・     ・     ・< |  |  |  |  |  |  |  |

※「携帯電話番号」、「認証用メールアドレス」のいずれか追加したい方を入力してください。(登録済み 情報の修正も可能です。)

「Pokepay パスワード設定」は使用しません。

⑨設定完了後は「完了」または「決済」ボタンを選択

|                                                                                      |            |                | .ul 🗢 🗉            | <b>)</b> ,      |  |  |
|--------------------------------------------------------------------------------------|------------|----------------|--------------------|-----------------|--|--|
|                                                                                      | ●×▲■大学     | 学生活協同編         | 組合                 | 26              |  |  |
| 完了                                                                                   | <          | S              | >                  |                 |  |  |
| <b>T</b> pokepay                                                                     |            |                |                    |                 |  |  |
| 認証情報設定                                                                               |            |                |                    |                 |  |  |
| 変更したい項目を選択してください。                                                                    |            |                |                    |                 |  |  |
| 電話番号                                                                                 |            |                |                    | >               |  |  |
| 認証用メ-                                                                                | ールアドレス     |                |                    | >               |  |  |
| Pokepay/                                                                             | ペスワード設定    | 定              |                    | >               |  |  |
| 携帯キャリア変更を伴う機種変更の際は、アカウント引継<br>ぎに電話番号、認証用メールアドレスの双方の確認が必要<br>ですので、どちらも事前にご登録ください。     |            |                |                    |                 |  |  |
| また、認証用メールアドレスにキャリアメールを登録する<br>と、携帯キャリア変更後に認証メールを受信できず、ログイ<br>ンできない可能性がありますのでご注意ください。 |            |                |                    |                 |  |  |
| (+<br>₹ ∀-ジ                                                                          | ()<br>営業時間 | <b>¥</b><br>決済 | <b>5</b> 6<br>履歴 該 | <b>202</b><br>定 |  |  |

※ボタンを選択すると電子マネー機能が表示されます。

### ⑩組合員証の表示は「電子組合員証」を選択

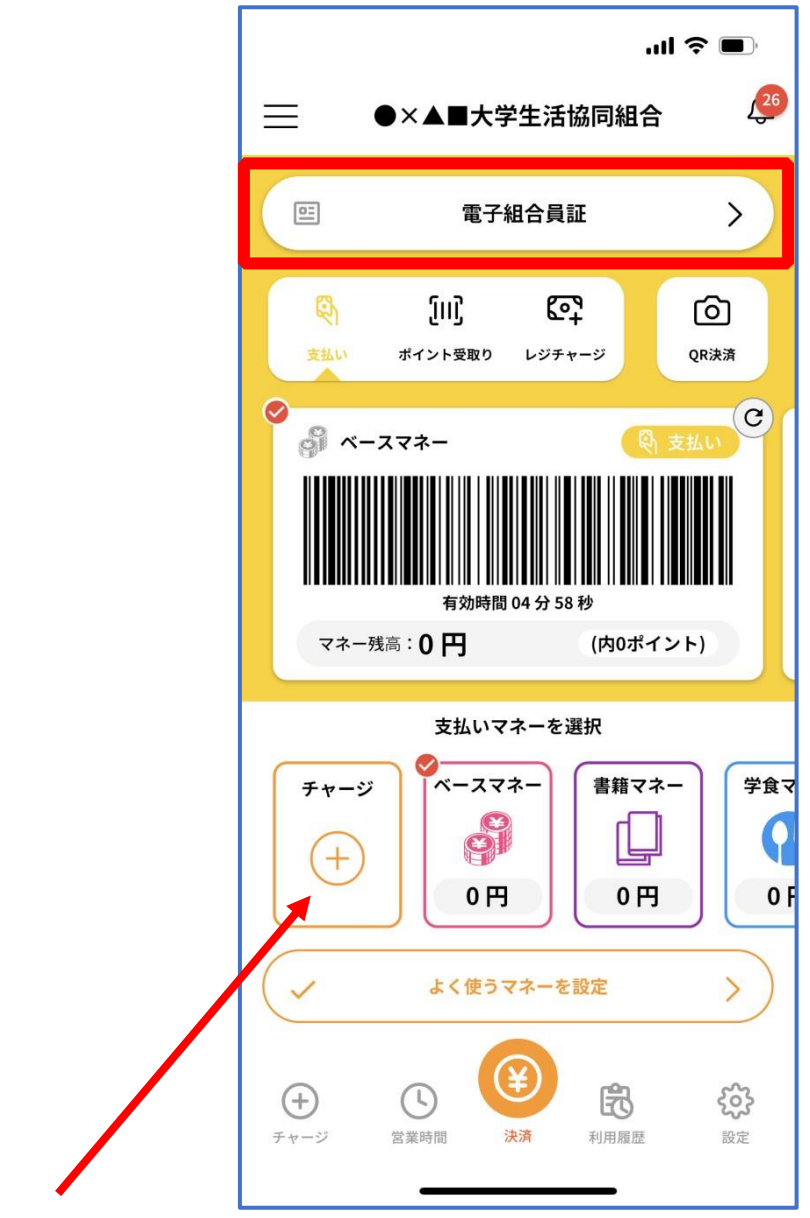

※「+チャージ」からお子様の大学生協電子マネーにチャージができます。 ※便利機能として、「よく使うマネーを設定」を配置しています。

ぜひご設定・ご活用ください。

※バーコード部分を横スライドで、「支払い」「ポイント受取り」 「レジチャージ」 各画面に切り替わります。

3. 大学生協電子マネー登録

⑪決済機能の表示は「決済」を選択

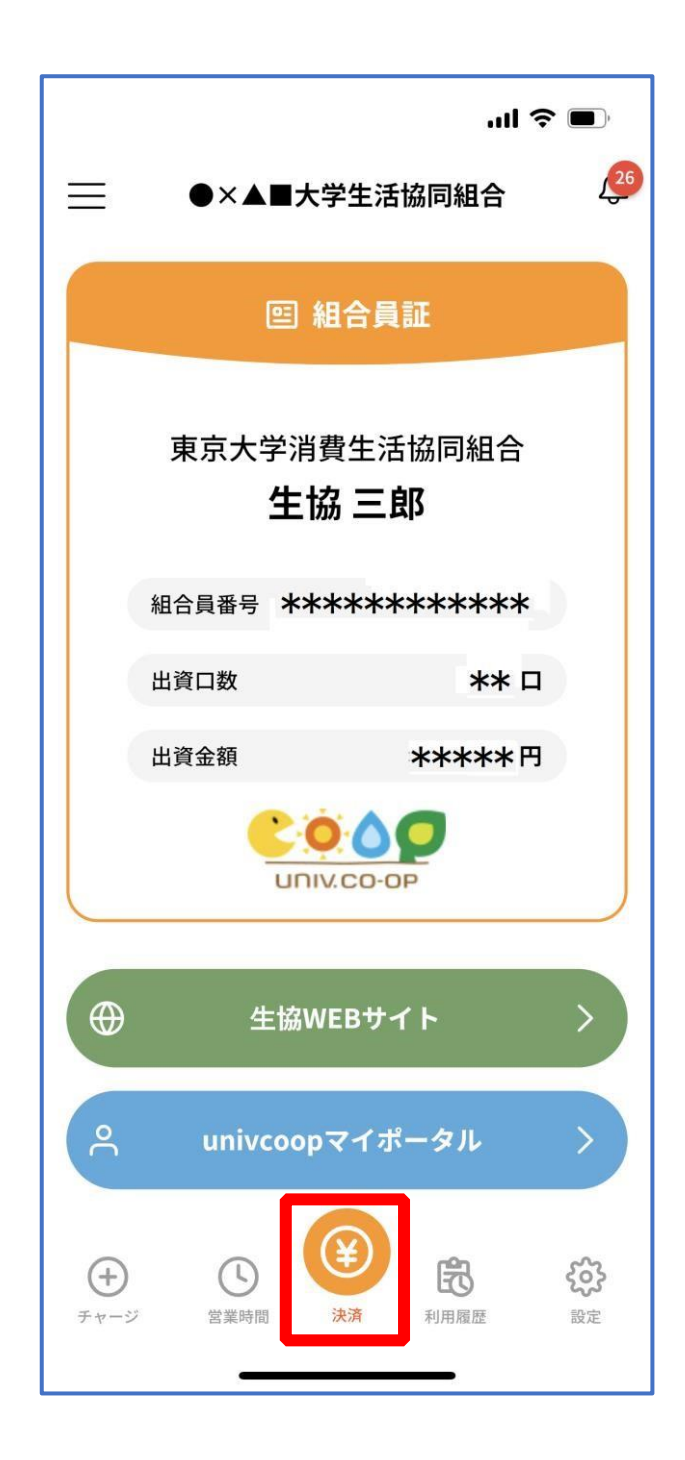

※決済機能未登録の場合、<u>P.44</u>の画面が表示されます。 ※「生協サイト」を選択でご所属の大学生協の情報をご覧いただけます。